# 紫金山实验室自助 门户操作手册

V1.07

# 前言

## 概述

本节介绍本文档的内容,对应的产品版本,适用的读者对象,历史修订记录等。

## 产品版本

与本文档相对应的产品版本如下所示:

| 产品名称             | 产品版本  |
|------------------|-------|
| 紫金山实验室客户自助门户操作手册 | V1.07 |

### 读者对象

本手册适合紫金山实验室客户自助门户代理商用户和企业客户

## 修改记录

修订记录累积了每次文档更新的说明。最新版本的文档包含以前的所有文档版本的更新内容。

## 目录

| 前 | 言  |                 | 2 |
|---|----|-----------------|---|
| 1 | 准备 | 子工作1            | L |
| 1 | .1 | 创建代理商           | 1 |
| 1 | .2 | 创建代理商用户         | 2 |
| 1 | .3 | 创建企业客户          | 2 |
| 1 | .4 | 创建客户管理员         | 3 |
| 1 | .5 | 创建租户            | 4 |
| 1 | .6 | 创建 CPE 设备       | 5 |
| 1 | .7 | 创建专线接入点10       | D |
| 2 | 创建 | 建虚网(SDWAN)      | 2 |
| 2 | .1 | 企业订购 SDWAN 产品11 | 2 |
| 2 | .2 | 根据订单创建虚网1       | 3 |
| 2 | .3 | 订单办结确认10        | ô |
| 2 | .4 | 订单查询18          | 3 |
| 2 | .5 | 开通可视化18         | 3 |
| 3 | 创建 | 建虚网(专线接入点)19    | ) |
| 3 | .1 | 企业订购专线产品1       | 9 |
| 3 | .2 | 根据订单创建虚网20      | C |
| 3 | .3 | 订单办结确认2         | 3 |
| 3 | .4 | 订单查询24          | 4 |

# 1 准备工作

## 1.1 创建代理商

▶ 输入平台业务管理员(pmladmin)用户名、密码及验证码进行登录

| ≻        | 点击【系统管理】                                                  | -【代理商管  | 理】    |         |               |                    |               |                 |
|----------|-----------------------------------------------------------|---------|-------|---------|---------------|--------------------|---------------|-----------------|
| <u>8</u> | その文法を <sup>V1.07</sup> 空监控。 0元置。<br>Hinartan Laboratorius |         | 育订年 ~ |         |               |                    |               | ۹ 🛚 🌍 .         |
| 首页 •     | 代理論管理。                                                    | 客户管理    |       |         |               |                    |               |                 |
| 代理商名称    | 第二 前編入代理師名称 Q 設友 Q                                        | ■ 租户管理  |       |         |               |                    |               |                 |
| + 新増     | 2.192 0.199                                               | 代理商管理   |       |         |               |                    |               | (a) (b)         |
|          | 序号                                                        | 角色管理    |       | 代理商联系人  | 联系人电话         | 联系人邮件              | 备注            | 服作              |
|          | 1                                                         | 菜单管理    |       | 11      |               |                    | 111           | た伊政 自動除         |
|          | 2                                                         | 登录日志    |       | 11      | 11            | 11                 | 11            | 2.修改 回 删除       |
|          | 3                                                         | 代理商-亚信  |       | 代理商-亚信  | 1890514000    | 1890514000@qq.com  | 1890514000    | 2. 师政 自 删除      |
|          | 4                                                         | 代理商·天邦  |       | 代理商-天邦  | 025-84387693  |                    | 代理商测试-2       | 之修改 自動除         |
|          | 5                                                         | 代理商测试-3 |       | 代理商测试-3 | 18098762311   | 18098761111        | 代理商测试-3       | <b>之修改 ① 删除</b> |
|          | 6                                                         | 代理商测试-4 |       | 代理商测试-4 | 025-765432222 |                    | 代理商测试-4       | 之修改 🕤 酮         |
|          | 7                                                         | 代理商测试-5 |       | 代理向测试-5 | 15309876111   | 15309876111@qq.com | 代理商题试-5       | 2.修改 图 删除       |
|          | 8                                                         | 代理商-格力  |       | 格力      | 1890514000    | 1890514000@qq.com  | 代理商-格力        | 2.侍政 自己接        |
|          | 9                                                         | 代理商-天邦1 |       | 代理商-天邦1 | 025-841657822 | 841657822@qq.com   | 代理商-天郎1       | 2.修改 自删除        |
|          |                                                           |         |       |         |               |                    | 共9条 10祭/页 ~ ( | 1 > 前往 1 页      |

点击【新增】按钮,在输入框中输入代理商名称、代理商联系人、联系人电话、联系人邮件和备注 等相关信息,点击【确定】按钮,即新增代理商成功。

|       | →安姓を <sup>V1.07</sup> 単語性 - ● 配理<br>Instate Categories |         | 盐产品 · ₩114 | t y         |          |             |               |       |               | ۹ ۲ 🥘 .        |
|-------|--------------------------------------------------------|---------|------------|-------------|----------|-------------|---------------|-------|---------------|----------------|
| 三次・分  | 過渡若進 。                                                 |         | 添加代理商      |             |          |             | ×             |       |               |                |
| 代理商名称 | 商編入代語商名称 〇 液素                                          | の建筑     |            |             |          |             |               |       |               |                |
| + 818 |                                                        |         | *代理商名称     | 代理商-亚信      | * 代理商联系人 | 代理商-亚信      |               |       |               |                |
|       | 麻号                                                     | 代理商名称   | 联系人电话      | 1890514000  | 联系人邮件    | 1890514000@ | lqq.com       |       | 新注            | 副作             |
|       | Ĩ.                                                     | 代理商-1   | 备注         | 1890514000  |          |             |               |       |               | 2.92 0.889     |
|       | 2                                                      | 代理商-02  |            |             |          |             |               |       | н             | 之神政 白 翻种       |
|       | 3                                                      | 代理商-亚信  |            |             |          | _           |               | com   | 1890514000    | 4.022 0.000    |
|       | 4                                                      | 代達賞-天邦  |            |             |          | *           | 1定 取消         |       | 代睡商测试-2       | 2.000 0.000    |
|       | 5                                                      | 代理兩態試-3 |            | 代理南侧战-3     | 160      | 8762311     | 1809876111    | 1     | 代理商例试-3       | 2.00 C 1000    |
|       | Ğ.                                                     | 代理陶测试-4 |            | 代理問題式-4     |          | 65432222    |               |       | 代理問题式-4       | 2.192k (1) 894 |
|       | τ                                                      | 代理商题试-5 |            | 代3回而EI的AC-5 |          | 9876111     | 15309876111@q | q.com | 代理商源纪元-5      | 2.192x 0.859   |
|       | 8                                                      | 代理商-格力  |            | 格力          | 189      | 0514000     | 1890514000@q  | a.com | 代理商-档力        | 2.978、白胡林      |
|       | 9                                                      | 代理商·天邦1 |            | 代還商-天起1     | 025-6    | 41657822    | 841657822@qq  | icom  | 代理商·天邦1       | 2.#22 @ #5#    |
|       |                                                        |         |            |             |          |             |               |       | 共9条 10条/页 √ K | 1 > 前在 1 页     |
|       |                                                        |         |            |             |          |             |               |       |               |                |
|       |                                                        |         |            |             |          |             |               |       |               |                |

▶ 点击【系统管理】-【用户管理】

## 1.2 创建代理商用户

- ▶ 输入平台业务管理员(pmladmin)用户名、密码及验证码进行登录
- ▶ 点击【系统管理】-【用户管理】

| <u> </u> | をかえない V1.07<br>Mountain Laboratories | ፼ 监控 ∨ ●配置 ∨ | ◎ 系统管理     | <b>盐产品</b> ∨ | <b>芦</b> 红带 ~ |                     |      |               |                          |                     | ۹ 🛚 🎆 .        |
|----------|--------------------------------------|--------------|------------|--------------|---------------|---------------------|------|---------------|--------------------------|---------------------|----------------|
| 首页 🔹     | 用户管理 ×                               |              | 客户管理       |              |               |                     |      |               |                          |                     |                |
| 用户类型     | 请选择用户类型                              | √ 用户名称       | · 相户管理     | 甩            | 用户昵称 请输入用户名称  | 状态  用               | 户状态  | ✓ 创建时间 目 开始日期 | <ul> <li>結束日期</li> </ul> | の意味の重               | 1              |
| + 新道     | 2. 修改 自                              | <b>御時</b>    | 代理問管理 用户管理 |              |               |                     |      |               |                          |                     | ۵۵             |
|          | 序号                                   | 用户名称         | 角色管理       | 84           | 手机号码          | 自移籍                 | 用户类型 | 归属            | 状态                       | 创建时间                | 操作             |
|          | 1                                    | admin        | 菜单管理       | 因            | 13999999998   | 8898888@163.com     | 平台用户 |               |                          | 2018-03-16 11:33:00 | 之惨改 8 重量       |
|          | 2                                    | TEST_1_1     | 登录日志 提作日志  | ,2           | 12            | 1333333333@qq.com   | 平台用户 |               |                          | 2021-08-05 20:31:19 | 之様改 自動時 6 重置   |
|          | 3                                    | wanglf3      |            | wnaglfieng1  |               |                     | 平台用户 |               |                          | 2021-08-06 09:50:02 | 之修改 自動降 る 重重   |
|          | 4                                    | lsp-5        |            | 梁5111111     |               |                     | 平台用户 |               |                          | 2021-08-21 12:21:16 | 2.修改 白 翻除 る 重型 |
|          | 5                                    | lsp2         |            | 12121        |               |                     | 平台用户 |               |                          | 2021-08-21 19:14:30 | 之修改 自動降 る 重重   |
|          | 6                                    | lsp3         |            | 11111        |               |                     | 平台用户 |               |                          | 2021-08-21 19:14:45 | 之修改 自動時 6 重置   |
|          | 7                                    | 平台登录用户       |            | 平台登录用户       | 18905140001   | 18905140001@qq.com  | 平台用户 |               |                          | 2021-08-25 14:24:04 | 之物改 白 勤隆 も 重置  |
|          | 8                                    | TEST_PALM    |            | TEST_PALM1   | 19075098424   | 19075098424@qq.com  | 平台用户 |               |                          | 2021-09-29 14:05:59 | 2.修改 白動除 6 重量  |
|          | 9                                    | yaxin        |            | yaxin-test   | 15188888888   |                     | 企业用户 | 亚信测试企业-1      |                          | 2021-06-15 21:44:50 | 2.修改 白動降 る 重置  |
|          | 10                                   | test_w       |            | 测试_王立峰1      | 15151887260   | wangl4@asiainfo.com | 企业用户 | 天邦食品          |                          | 2021-07-01 17:27:42 | 之修改 白動降 る 重整   |
|          |                                      |              |            |              |               |                     |      | 共28条          | 10祭/页 ~                  | < 1 2 3             | > 前往 1 页       |

点击【新增】按钮,在输入框中输入用户名称、用户类型选择代理商用户、手机号码、 邮箱、用户昵称、用户密码,选择角色,点击【确定】按钮即可新增代理商用户成功。

|       | それない<br>Mountain Laboratories | /1.07 図 监控 ◇ ● 配置 ◇ ● 系统管理 ◇ |              |             |                    |                    |        |        |                     |             |    |
|-------|-------------------------------|------------------------------|--------------|-------------|--------------------|--------------------|--------|--------|---------------------|-------------|----|
| 首页代   | 程商管理 × ●                      | 用户管理 ×                       | 添加用户         |             |                    |                    | ×      |        |                     |             |    |
| 用户类型  | 代理商用户                         | → 用户名称 请输入用户名称               |              |             |                    |                    | 1      |        |                     |             |    |
| + #12 |                               |                              | * 用户名称       | TEST_AGENT  | • 用户类型             | 代理商用户              |        |        |                     |             |    |
|       | 序号                            | 甩户名称                         | 手机号码         | 18909871777 | 邮箱                 | 18909871777@qq.com |        | 状态     | 创建时间                | 操作          |    |
|       | 1                             | agent_1                      | • 用戶昵称       | TEST_AGENT  | • 用户密码             |                    | • •    |        | 2021-08-18 20:38:36 | 之様改 白 粉除 る  | 里香 |
|       | 2                             | TEST_AGENT_2                 | •角色          | 代理商管理员 🛞    | < ◆ 代理商            | 代理商-亚信             |        |        | 2021-08-19 17:02:11 | 之修改 自動除 る   | 22 |
|       | 3                             | TEST_AGENT_3                 |              |             |                    |                    | 18     |        | 2021-08-20 10:49:09 | 之傳政 白 動筆 る  | 22 |
|       | 4                             |                              |              |             |                    | 商会                 |        |        | 2021-08-23 15:30:31 | 之修改 白 製除 る  | 主要 |
|       | 5                             | TEST_AGENT_4                 |              |             |                    |                    | JB     |        | 2021-09-08 14:11:05 | 2.様政 ② 製除 も | 重量 |
|       | 6                             | TEST_AGENT_1                 | TEST_AGENT_1 | 18905421111 | 18905421111@qq.com | 代理商用户              | 代理商-天邦 |        | 2021-09-08 14:52:16 | 之物政 白銀線 6   | 22 |
|       | 7                             | TEST_AGENT_7                 | TEST_AGENT_7 | 19709867277 | 19709867277@qq.com | 代理商用户              | 代理商-天邦 |        | 2021-09-29 16:27:48 | 之修改 白 動除 る  | 主意 |
|       |                               |                              |              |             |                    |                    |        | 共7条 10 | 像/页 ∨ < 1           | > 前往 1      | 页  |
|       |                               |                              |              |             |                    |                    |        |        |                     |             |    |
|       |                               |                              |              |             |                    |                    |        |        |                     |             |    |
|       |                               |                              |              |             |                    |                    |        |        |                     |             |    |
|       |                               |                              |              |             |                    |                    |        |        |                     |             |    |

## 1.3 创建企业客户

- ▶ 输入代理商管理员(TEST\_AGENT)用户名、密码及验证码进行登录
- ▶ 点击【系统管理】-【客户管理】

| <u>a</u> | Nourtain Late | <b>注孚<sup>V1.07</sup> </b> | ●配置 ◇ ●系統管理 ◇ | 岸订単 ~        |                 |             |                             | ۹ 🛚 💴 .  |
|----------|---------------|----------------------------|---------------|--------------|-----------------|-------------|-----------------------------|----------|
| 首页用      | 户管理 ×         | ● 寄户管理 ×                   | 有户管理          |              |                 |             |                             |          |
| 归属代理商    | <b>新</b> 请选   | 择代理商 🗸 🗸                   | 客户名称 租户管理     | の数字での重要      |                 |             |                             |          |
| + 新増     | 2.11          | 含 期除                       | 用户管理          |              |                 |             |                             | ۵ ۵      |
|          | 序号            | 客户名称                       | 归属 操作日志       | 联系人电话        | 联系人邮件           | 客户地址        | 状态                          | 操作       |
|          | 1             | 亚信测试企业-1                   | 代理商-亚信        |              |                 | 亚信测试企业-1    | • 正常                        | 之修改 自動除  |
|          | 2             | 亚信测试企业-2                   | 代理商-亚信        |              |                 | 亚信测试企业-2    | ●正栄                         | 之修改 自動除  |
|          | 3             | 亚信api测试-增加客户-1             | 代理商-亚信        |              |                 |             | • 正常                        | 之体改 🖻 勤除 |
|          | 4             | 亚信api测试-增加客户-2             | 代理商-亚信        |              |                 |             | • 正栄                        | 之修改 宮 影除 |
|          | 5             | 亚信测试-123                   | 代理商-亚信        | 17819872635  | sdfsd@sfds.com  | sdfsdfdsfsd | • 正栄                        | 之修改 自 影除 |
|          | 6             | 亚信测试-1234                  | 代理商-亚信        | sdfds        | 4343@sfsd.com   | dsfd        | • 正常                        | 之修改 自影除  |
|          | 7             | TESTCUST-2                 | 代理商-亚信        | 025-86542890 | 86542890@qq.com | TESTCUST-2  | • 正栄                        | 之修改 自影除  |
|          | 8             | TESTCUST-3                 | 代理商-亚信        | 026-89777722 | 89777711@QQ.com | TESTCUST-3  | • 正常                        | 之惨改 宮 勤除 |
|          | 9             | TESTCUST-6                 | 代理商-亚信        | 026-890698   | 890698@QQ.COM   | TESTCUST-6  | • 正栄                        | 之修改 自影除  |
|          | 10            | TESTCUST-5                 | 代理商-亚信        | TESTCUST-5   | TESTCUST@QQ.COM | TESTCUST-5  | • 正常                        | 之修改 自動除  |
|          |               |                            |               |              |                 |             | 共 13 条 10条/页 V ( <b>1</b> 2 | > 前往 1 页 |

点击【新增】按钮,在输入框中输入客户名称、客户联系人、联系人电话、联系人邮件、地区、 详细地址、行业分类、归属代理商等相关信息,点击【确定】按钮即可新增客户成功。

| A        | たいかえ  | 12 \$ <sup>V1.07</sup> 早监控 - | ORE - O KAR        | ■ ~   〒订单 ~ |              |                 |                  |                |                            |                        | ۹ 🛚 🜌 .           |
|----------|-------|------------------------------|--------------------|-------------|--------------|-----------------|------------------|----------------|----------------------------|------------------------|-------------------|
| 重页 用     | ∩管理 → | ● 有户管理 :                     |                    | 添加客户        |              |                 |                  | ×              |                            |                        |                   |
| 归属代理》    | 1 102 |                              | <b>客户名称</b> 新输入者户指 |             |              |                 |                  |                |                            |                        |                   |
| + 812    |       |                              |                    | * 客户名称      | 亚信卿试企业-1     |                 | 客户联系人            | 亚信测试企业-1       |                            |                        |                   |
| 175      | 麻梧    | 客户名称                         | 归属代理商              | 联系人电话       | 诸镇入森户联系人     | lifi            | 联系人邮件            | 唐榆入森户联系人邮件     |                            | wa                     | 授作                |
| άĨ.      | Ť     | 亚信测试企业-1                     | 代理商-亚信             | *地区         | 江苏省/南京市/     | 支機区 シー          | 详细地址             | 请输入地址          | 3                          | • 正 <del>第</del>       | 2.172 0 BM        |
|          | 2     | 亚依测试企业-2                     | 代理商-亚借             | 行业分类        | 丁业互联网 / 研发;  | pit V           | • 归属任理商          | 代理商-亚信         |                            | • 正常                   | C#X 0 810         |
| <u>.</u> | 3     | 亚信api测试-增加香户-1               | 代理商·亚信             | 1742/174    |              |                 | - and the second |                |                            | • II#                  |                   |
| 123      | 4     | 亚信api期试-增加客户-2               | 代理商-亚信             |             |              |                 |                  | an etc. Hy sta |                            | • 正常                   | C1921 0 899       |
| Ū.       | s     | 亚信期试-123                     | 代理商·亚语             |             |              |                 |                  | 90.42          | J                          | • 正常                   | 2.982 © 888       |
| 現        | 6     | 亚信期武-1234                    | 代理向-亚信             |             | sdfds        | 4343@sfsd.com   |                  | dsfd           |                            | <ul> <li>正常</li> </ul> | 4182 (1) 1989 (1) |
| 12       | 7     |                              | 代理商·亚信             |             | 025-86542890 | 86542890@qq.com |                  | TESTCUST-2     |                            | <ul> <li>正常</li> </ul> | 2.992 © 859       |
| ū        | 8     | TESTCUST-3                   | 代理商-亚信             |             | 026-89777722 | 89777711@QQ.com |                  | TESTCUST-3     |                            | • 正常                   | 488 S 884         |
|          | 9     | TESTCUST-6                   | 代理商-亚信             |             | 026-890698   | 890698@QQ.COM   |                  | TESTCUST-6     |                            | • 正常                   | 2.992 2.899       |
| (0)      | 10    | TESTCUST-S                   | 代理局-亚信             |             | TESTCUST-5   | TESTCUST@QQ.COM |                  | TESTCUST-S     |                            | • IF#                  | 2.992 D 1939      |
|          |       |                              |                    |             |              |                 |                  |                | 井13条 10条/西 (               | 1 2 3                  | 前往 1 西            |
|          |       |                              |                    |             |              |                 |                  |                | Contrast Contrast Contrast |                        |                   |
|          |       |                              |                    |             |              |                 |                  |                |                            |                        |                   |

- 1.4 创建客户管理员
- ▶ 输入代理商管理员(TEST\_AGENT)用户名、密码及验证码进行登录
- ▶ 点击【系统管理】-【用户管理】

| <u>8</u> 5 | 変い交話を V1.07<br>ie Mountain Laboratories | ፼监控∨ ●配置∨ | ◎ 系统管理       | 盐产品 ⊻ )冒切   | ₩ ~         |                     |      |               |                          |                     | ۹ 🕺 🎆 .        |
|------------|-----------------------------------------|-----------|--------------|-------------|-------------|---------------------|------|---------------|--------------------------|---------------------|----------------|
| 首页         | 用户管理 ×                                  |           | 客户管理         |             |             |                     |      |               |                          |                     |                |
| 用户类型       | 请选择用户类型                                 | ▽ 用户名称    | 相户管理         | 用户昵称        | 请输入用户名称     | 状态  用:              | 中状态  | → 创建时间 🗐 开始日期 | <ul> <li>结束日期</li> </ul> | の披放の運               | Ē              |
| + 新増       | 2.修改 自                                  | 1850x     | 代理商管理        |             |             |                     |      |               |                          |                     | (Q) (Q)        |
|            | 序号                                      | 用户名称      | 角色管理         | 8           | 手机号码        | 邮箱                  | 用户类型 | 归属            | 状态                       | 创建时间                | 操作             |
|            | 1                                       | admin     | 菜单管理         | 因           | 13999999998 | 8898888@163.com     | 平台用户 |               |                          | 2018-03-16 11:33:00 | 之修改 る 重量       |
|            | 2                                       | TEST_1_1  | 登录日志<br>提作日志 | ,2          | 12          | 1333333333@qq.com   | 平台用户 |               |                          | 2021-08-05 20:31:19 | 之物改 自動除 る 重要   |
|            | 3                                       | wanglf3   |              | wnaglfieng1 |             |                     | 平台用户 |               |                          | 2021-08-06 09:50:02 | 2.修改 自動除 る 重要  |
|            | 4                                       | lsp-5     |              | 梁511111     |             |                     | 平台用户 |               |                          | 2021-08-21 12:21:16 | 2.修改 白 動除 6 重置 |
|            | 5                                       | lsp2      |              | 12121       |             |                     | 平台用户 |               |                          | 2021-08-21 19:14:30 | 之修改 白 勤除 る 重要  |
|            | 6                                       | lsp3      |              | 11111       |             |                     | 平台用户 |               |                          | 2021-08-21 19:14:45 | 之修改 自動除 る 重要   |
|            | 7                                       | 平台登录用户    |              | 平台登录用户      | 18905140001 | 18905140001@qq.com  | 平台用户 |               |                          | 2021-08-25 14:24:04 | 之修改 自動除 る重置    |
|            | 8                                       | TEST_PALM |              | TEST_PALM1  | 19075098424 | 19075098424@qq.com  | 平台用户 |               |                          | 2021-09-29 14:05:59 | 2.修改 自動除 る 重要  |
|            | 9                                       | yaxin     |              | yaxin-test  | 15188888888 |                     | 企业用户 | 亚信测试企业-1      |                          | 2021-06-15 21:44:50 | 2.修改 自動除 る 重置  |
|            | 10                                      | test_w    |              | 测试_王立峰1     | 15151887260 | wangl4@asiainfo.com | 企业用户 | 天邦食品          |                          | 2021-07-01 17:27:42 | 之修改 自動除 心里面    |
|            |                                         |           |              |             |             |                     |      | 共28条          | 10条/页 >                  | < 1 2 3             | > 前往 1 页       |

▶ 点击【新增】按钮,在输入框中输入用户名称、用户类型选择企业用户、手机号码、 邮箱、用户昵称、用户密码,选择角色,选择企业,点击【确定】按钮即可新增企业 用户成功。

| <u>入</u> 帮: | をいえ注目<br>Mountain Laboratories |            | ◇配置 ~   ◇系統管理 ~ |            |                  |                |                    |         |               |        |                     |          | i -          |
|-------------|--------------------------------|------------|-----------------|------------|------------------|----------------|--------------------|---------|---------------|--------|---------------------|----------|--------------|
| 首页 🔹        | 用户管理 ×                         |            |                 | 添加用户       |                  |                |                    | ×       |               |        |                     |          |              |
| 用户类型        | 企业用户                           |            | 金业名称 请输入企业名称    |            |                  |                |                    |         |               |        |                     |          |              |
| 创建时间        |                                | - 结束日期     | の技会で重要          | * 用户名称     | TEST_ENT         | *用户类型          | 企业用户               |         |               |        |                     |          |              |
| + 95:23     |                                |            |                 | 手机号码       | 13900000111      | 邮箱             | 13900000111@qq.com |         |               |        |                     |          |              |
|             | 序号                             | 用户名称       |                 | * 用户昵称     | TEST_ENT         | • 用户密码         |                    | ۰       |               | 状态     | 创建时间                | 操作       |              |
|             | 1                              | yaxin      |                 | *角色        | 客户管理员 🛞 🗸        | • 企业名称         | 亚信测试企业-1 ~         |         | <u>4k</u> -1  |        | 2021-06-15 21:44:50 | 之傳改 白 删除 | 6 <b>22</b>  |
|             | 2                              | TEST_ENT_2 |                 |            |                  |                |                    |         | <u>4</u> /2-1 |        | 2021-08-05 23:36:06 | 2.修改 自動除 | ő <b>建</b> 置 |
|             | 3                              | TEST_1     |                 |            |                  |                | 确定                 | 取消      | <u>₩</u> -1   |        | 2021-08-18 13:09:21 | 之修改 自動除  | 6 <b>22</b>  |
|             | 4                              | TESTENT-6  |                 | 16316141-0 | 1050000000 10500 | 000000@103.014 | 75,75,75           | TEINBAR | <u>41/</u> -1 |        | 2021-08-24 09:58:51 | 之修改 自制除  | 6 <b>重重</b>  |
|             |                                |            |                 |            |                  |                |                    |         |               | 共4条 10 | () へ 1              | > 前往     | 1页           |
|             |                                |            |                 |            |                  |                |                    |         |               |        |                     |          |              |
|             |                                |            |                 |            |                  |                |                    |         |               |        |                     |          |              |
|             |                                |            |                 |            |                  |                |                    |         |               |        |                     |          |              |
|             |                                |            |                 |            |                  |                |                    |         |               |        |                     |          |              |
|             |                                |            |                 |            |                  |                |                    |         |               |        |                     |          |              |
|             |                                |            |                 |            |                  |                |                    |         |               |        |                     |          |              |
|             |                                |            |                 |            |                  |                |                    |         |               |        |                     |          |              |

## 1.5 创建租户

- ▶ 输入代理商管理员(TEST\_AGENT)用户名、密码及验证码进行登录
- ▶ 点击【系统管理】-【租户管理】

| S Supe  | そい文社を <sup>V1.07</sup> 回监控 - i<br>Mountain Laboration | 0 RE   | ◎ 系统管理 ~   | <b>第</b> 订单 ~ |        |               | ۹ 🛚 💴 .        |
|---------|-------------------------------------------------------|--------|------------|---------------|--------|---------------|----------------|
| 首页 💿    | <b>租户管理</b> •                                         | 名      | 沪管理        |               |        |               |                |
| 归属代理商   | i 请选择代理商 🗸                                            | 相户名称 # | 沪管理        |               |        |               |                |
| + \$528 | 2. 19X 2 819                                          | 用      | 护管理<br>绿日志 |               |        |               | 00             |
|         | 序号                                                    | 19     | 昨日志        |               | 利用的    | 器注            | 提作             |
|         | 1                                                     | yaxi   | in-2       |               | 代理商-亚倍 | yaxin-2       | <b>之师改 自動除</b> |
|         | 2                                                     | yaxi   | in-1       |               | 代理师-亚信 | yaxin-1       | 化修改 自動除        |
|         | 3                                                     | TESTT  | TEN-2      |               | 代理构-亚信 | TESTTEN-2     | <b>点特改 自動除</b> |
|         | 4                                                     | 租户同步   | 步测试1       |               | 代理商-亚南 |               | 2.修改 自動除       |
|         |                                                       |        |            |               |        | 共4条 10条/页 ~ < | 1 ) 前往 1 页     |

点击【新增】按钮,在输入框中输入租户名称、归属代理商、备注等相关信息,点击
 【确定】按钮即可新增租户成功。

|                |           | 添加租户   |                          | × |                      |                 |
|----------------|-----------|--------|--------------------------|---|----------------------|-----------------|
| + 新聞 2 行政 3 新聞 |           | * 租户名称 | yaxin-1 * 妇歸代證商 代理商-亚信 V |   |                      |                 |
| □ <b>序</b> 号   | 租户各称      | 备注     | yaxin-1                  |   | 有注                   | 操作              |
| □ 1            | yaxin-2   |        |                          |   | yaxin-2              | 之修改 自動除         |
| 2              | yaxin-1   |        | 20 127 125               |   | yaxin-1              | と修改 白 勤除        |
| 3              | TESTTEN-2 |        | 10 M2                    |   | TESTTEN-2            | 2.修改 自動除        |
| - 4            | 租户同步测试1   |        | 代理商-亚信                   |   |                      | <b>之师政 ① 副钟</b> |
|                |           |        |                          |   | 共4条 10 <b>条/</b> 页 ∨ | 1 > 前往 1        |
|                |           |        |                          |   |                      |                 |

#### ≻

## 1.6 创建 CPE 设备

- ▶ 输入代理商管理员(TEST\_AGENT)用户名、密码及验证码进行登录
- ▶ 点击【配置】-【网元管理】

| $\bigotimes$ | Purple | Mountain L | aboratories      | ፼監控 ∨ | ◆配置へ         | ✿ 系统管I       | 里~ 管订单         |         |             |             |                              |         |                     |          |          | ۹ :    | s 🚞 .  |
|--------------|--------|------------|------------------|-------|--------------|--------------|----------------|---------|-------------|-------------|------------------------------|---------|---------------------|----------|----------|--------|--------|
| 首页           | 虚      | 拟网络 ×      | ● 网元管理           | ×     | 虚网配置         |              |                |         |             |             |                              |         |                     |          |          |        |        |
| CPE误         | 语列     | 康          |                  |       | 虚拟网络         |              |                |         |             |             |                              |         |                     |          |          |        |        |
| 城市           | iii    | 影选择城市      | ħ                | ~ 代理商 | 网元管理         |              | 岡元名称 诗输        | 入网元名称   | 运行状态        | 请选择运行状态     | s 🗸                          | と捜索している | DIR                 |          | + 新增网    | 元の信    | 息同步    |
|              |        | 安良         | 同二々功             | DIA   | 专线接入点管理      | <b>聖</b>     | CCT-MP-T-      |         | (41-1) 赤田   | (A) THE D   | 工同地口信白                       | 同止往用    | muke+00             | 1=(=12)+ | 司课业大     | +84    | h      |
|              | ,      | 1375       | 网元合称             | 加雪    | 21/01 CAE NO | PHRALESE     | - MULTANGUD    | 按入VPE设置 | SPACE REPAI | ETEIP       | 环凹晒口指感                       | 问少后未    | 间还即间                | 通174人均   | 用口油贴引入记录 | 1941   | P.     |
|              |        | 1          | yaxin_cpe22<br>1 | CPE3  | 代理商-亚信       | 亚信测试企<br>业-1 | 河北省石家庄市<br>长安区 | 沈阳3(主)  |             | 100.34.13.1 | LoopBack0 100.3<br>4.13.1/32 | ● 同步成功  | 2021-12-03 18:04:12 | • 在线     | • 配置成功   | ∠编辑 ◎详 | 情 回删除  |
|              |        |            |                  |       |              |              |                |         |             |             |                              |         | # 1 64              | 10条(西    |          |        | et 1 क |

▶ 点击【新增网元】,进入 CPE 设备配置页面,配置内容如下:

|             | まをい         | 安益至 V1.07<br>Lateratories |      |        |             | ₩194 -          |        |                          |    |             |       |        | ٩      | 22 ど 🚬   |
|-------------|-------------|---------------------------|------|--------|-------------|-----------------|--------|--------------------------|----|-------------|-------|--------|--------|----------|
| 首页<br>CPE设有 | 虚拟网络<br>新列表 | • <b>• • • • •</b>        |      |        | 新增网元:CP     | E设备             |        |                          | ×  |             |       |        |        |          |
| 城市          |             |                           | 一代理商 |        | * 名称        | yaxin_cpe222    | 别名     | CPE4                     |    |             |       | + #120 |        | 信息同步     |
|             | 序号          | 同元名称                      | 别名   | 归属代理商  | 新. *管理IP    | 100.34.13.2     | * 序列号  | 000c2939b8b6b8fc21053106 |    | 时间          | 运行状态  | 配置状态   |        | 操作       |
|             | 1           | yaxin_cpe22<br>1          | CPE3 | 代理商-亚信 | /信<br>3 *地区 | 安徽省 / 芜湖市 / 镜湖区 | 详细地址   | 唐输入详细地址                  |    | 03 18:04:12 | • 在线  | • 配置成功 | 2.蝙蝠 《 | 心羊情 白 删除 |
|             |             |                           |      |        | • 厂商        | 新华三             | * 쩦号   | MSR2600-6-X1             |    | 共1条         | 10祭/页 |        |        | 前往 1 页   |
|             |             |                           |      |        | 软件版本        | 请输入软件版本         |        |                          |    |             |       |        |        |          |
|             |             |                           |      |        | * 登录用户      | ceni            | * 登录密码 |                          | Φ  |             |       |        |        |          |
|             |             |                           |      |        | * BGP AS号   | 132             | *代理商   | 代理商-亚信                   |    |             |       |        |        |          |
|             |             |                           |      |        |             |                 |        |                          |    |             |       |        |        |          |
|             |             |                           |      |        |             |                 |        | 确定                       | 取消 |             |       |        |        |          |
|             |             |                           |      |        |             |                 |        |                          |    |             |       |        |        |          |
|             |             |                           |      |        |             |                 |        |                          |    |             |       |        |        |          |
|             |             |                           |      |        |             |                 |        |                          |    |             |       |        |        |          |

- (1) 名称:通用名称校验,全局唯一性校验
- (2) 别名:
- (3) 管理 IP: 设备的管理 IP 地址
- (4) 序列号: 全局唯一性校验, 用于标识设备
- (5) 地区: 下拉框(全国范围省/市/区)
- (6) 详细地址: 便于运维服务
- (7) 厂商: 下拉框, 设备厂商如新华三
- (8) 型号:下拉框,设备对应型号如华三对应型号为 MSR3610
- (9) 软件版本:
- (10)登录用户:设备登录用户名
- (11)登录密码: 支持隐式/显示密码切换
- (12)BGPAS号:范围校验1~65536
- (13)代理商:选择对应的代理商
- ▶ 点击【确定】,进入 CPE 设备生成,网元列表界面展示网元名称、所在城市、接入 VPE 设备、管理 IP、环回端口信息、同步结果、同步时间、运行状态和配置状态。

| <u>8</u> / | まをい<br>Purple Mourtai | 安註字 V1.07<br>Laboratorias | 空監控~  | ◆配置~   | ◎ 系统管        | ख्य ≒         | 订单 ~     |      |             |                              |        |                     |          |        | ۹              | 20 🛌     |
|------------|-----------------------|---------------------------|-------|--------|--------------|---------------|----------|------|-------------|------------------------------|--------|---------------------|----------|--------|----------------|----------|
| 首页         | 虚拟网络                  | <ul> <li>國元管理</li> </ul>  | ×.    |        |              |               |          |      |             |                              |        |                     |          |        |                |          |
| CPE设       | 备列表                   |                           |       |        |              |               |          |      |             |                              |        |                     |          |        |                |          |
| 城市         | 请认择                   | da ta                     | ~ 代理商 | 请选择代理商 |              | 网元名称          | 请输入网元名称  | 运行状态 | 请选择运行状态     | 5 🗸                          | の授素で   | Ξ.Ξ.                |          | (+新聞)  | <b>朝元</b> ) (2 | 信息同步     |
|            | 序号                    | 岡元名称                      | 别名    | 归属代理商  | 所属企业         | 所在城市          | 接入VPE设备  | 绑定虚网 | 管理IP        | 环回端口信息                       | 同步结果   | 同步时间                | 运行状态     | 配置状态   |                | 操作       |
|            | 1                     | yaxin_cpe22<br>1          | CPE3  | 代理商-亚信 | 亚信测试企<br>业-1 | 河北省石家庄<br>长安区 | 市 沈阳3(主) | 177  | 100.34.13.1 | LoopBack0 100.3<br>4.13.1/32 | • 同步成功 | 2021-12-03 18:04:12 | • 在线     | • 配置成功 | 之编辑 《          | ◎详情 自删除  |
| D          | 2                     | yaxin_cpe22<br>2          | CPE4  | 代理商·亚信 |              | 安徽省芜湖市<br>湖区  | 饶        | (44) | 100.34.13.2 | LoopBack0 100.3<br>4.13.2/32 | ● 未同步  | 1.44                | • 在线     | • 配置成功 | 2編組 《          | ◎详情 @ 删除 |
|            |                       |                           |       |        |              |               |          |      |             |                              |        | ++ a /2             | 10/2 (15 |        |                |          |

#### ▶ 选择需要同步的 CPE 设备记录,点击【信息同步】

|      | ままい<br>Parsie Mourtai | 安注日 <sup>V1.07</sup><br>In Laboratories | ፼监控〜         | ◆配置~   | ✿ 系统管        | 理~ )         | 青订单 〜     |      |             |                              |        |                     |       |        | ٩     | 20    | <u>.</u>                                                                                                    |
|------|-----------------------|-----------------------------------------|--------------|--------|--------------|--------------|-----------|------|-------------|------------------------------|--------|---------------------|-------|--------|-------|-------|----------------------------------------------------------------------------------------------------|
| 首页   | 虚拟网络                  | <ul> <li>网元管理</li> </ul>                | ( <b>x</b> ) |        |              |              |           |      |             |                              |        |                     |       |        |       |       |                                                                                                    |
| CPE设 | 备列表                   |                                         |              |        |              |              |           |      |             |                              |        |                     |       |        |       |       | _                                                                                                    |
| 城市   | 请选择                   | 藏市                                      | ~ 代理商        | 请选择代理商 |              | 网元名称         | 请输入网元名称   | 运行状态 | 请选择运行状态     | 5 V                          | 0 ## 0 | 里面                  |       | + 新增网  | 177 C | 3 信息局 | the state of the state of the s |
|      | 序号                    | 网元名称                                    | 别名           | 归属代理商  | 所属企业         | 所在城市         | 市 接入VPE设备 | 绑定虚网 | 管理IP        | 环回端口信息                       | 同步结果   | 同步时间                | 运行状态  | 配置状态   |       | 操作    |                                                                                                    |
|      | 1                     | yaxin_cpe22<br>1                        | CPE3         | 代理商-亚信 | 亚信测试企<br>业-1 | 河北省石家<br>长安区 | 注市 沈阳3(主) |      | 100.34.13.1 | LoopBack0 100.3<br>4.13.1/32 | • 同步成功 | 2021-12-03 18:04:12 | • 在线  | • 配置成功 | 之编组   | ◎详情   | 白 删除                                                                                                    |
|      | 2                     | yaxin_cpe22<br>2                        | CPE4         | 代理商-亚信 |              | 安徽省芜湖<br>湖区  | 市镜        | **   | 100.34.13.2 | LoopBack0 100.3<br>4.13.2/32 | • 未同步  | **                  | • 在线  | • 配置成功 | 之编组(  | ◎详情   | 自删除                                                                                                    |
|      |                       |                                         |              |        |              |              |           |      |             |                              |        | 共2条                 | 10祭/页 | v ( 1  | >     | 前往    | 1 页                                                                                                    |

#### ▶ 同步成功,与 CNOS 系统同步成功

|       | ままい。<br>Purple Mountai | 安註日 <sup>V1.07</sup><br>in Laboratories | ፼ 监控 ∨ | ◆配置~   | ✿ 系统管        | 理 - 】 】 有 订单   | l v     |      |             |                              |        |                     |       |        | ۹ 🛿 🚝 .      |
|-------|------------------------|-----------------------------------------|--------|--------|--------------|----------------|---------|------|-------------|------------------------------|--------|---------------------|-------|--------|--------------|
| 首页    | ● 网元管                  | 理 ×                                     |        |        |              |                |         |      |             |                              |        |                     |       |        |              |
| CPE设备 | 备列表                    |                                         |        |        |              |                |         |      |             |                              |        |                     |       |        |              |
| 城市    | 请选择                    | 成市                                      | ~ 代理商  | 请选择代理商 |              | <b>岡元名称</b> 请输 | 认网元名称   | 运行状态 | 请选择运行状态     | \$ v C                       | 複素で    | 重置                  |       | + 新增网  | 9元 C 信息同步    |
|       | 序号                     | 岡元名称                                    | 别名     | 归属代理商  | 所属企业         | 所在城市           | 接入VPE设备 | 绑定虚网 | 管理IP        | 环回端口信息                       | 同步结果   | 同步时间                | 运行状态  | 配置状态   | 操作           |
|       | 1                      | yaxin_cpe22<br>1                        | CPE3   | 代理商-亚信 | 亚信测试企<br>业-1 | 河北省石家庄市<br>长安区 | 沈阳3(主)  |      | 100.34.13.1 | LoopBack0 100.3<br>4.13.1/32 | • 同步成功 | 2021-12-03 18:04:12 | • 在线  | • 配置成功 | ∠编辑 ◎详情 自删除  |
|       | 2                      | yaxin_cpe22<br>2                        | CPE4   | 代理商-亚信 |              | 安徽省芜湖市镜<br>湖区  |         |      | 100.34.13.2 | LoopBack0 100.3<br>4.13.2/32 | ● 同步成功 | 2021-12-05 23:14:52 | • 在线  | • 配置成功 | ∠编辑 ◎详情 自 删除 |
|       |                        |                                         |        |        |              |                |         |      |             |                              |        | 共2条                 | 10条/页 | ~ < 1  | > 前往 1 页     |

▶ 选择需要配置的 CPE 设备记录,点击【详细】,进行 LAN 配置、WAN 配置、互联配置、 业务配置

| 21   | ままい<br>Parple Mourts | 安娃 F V1.07<br>in Laboratories | ፼监控〜  | 0 EH ~ | O 系统管        | 。<br>[第一一一章]  | 订单 ~     |      |             |                              |        |                     |       |        | ٩         | :: 🖻     |
|------|----------------------|-------------------------------|-------|--------|--------------|---------------|----------|------|-------------|------------------------------|--------|---------------------|-------|--------|-----------|----------|
| 首页   | • 國元間                | 翻 ×                           |       |        |              |               |          |      |             |                              |        |                     |       |        |           |          |
| CPE该 | 备列表                  |                               |       |        |              |               |          |      |             |                              |        |                     |       |        |           |          |
| 城市   | 请选择                  | 城市                            | ~ 代理商 | 请选择代理商 |              | 网元名称          | 请输入网元名称  | 运行状态 | 请选择运行状      | \$ v 0                       | 0 接款 0 | m m                 |       | + 新聞   | बक्त) ( द | : 信息同步   |
|      | 序号                   | 同元名称                          | 别名    | 归属代理商  | 所属企业         | 所在城市          | 接入VPE设备  | 绑定虚网 | 管理IP        | 环回端口信息                       | 同步结果   | 同步时间                | 运行状态  | 配置状态   |           | 操作       |
|      | 1                    | yaxin_cpe22<br>1              | CPE3  | 代理商·亚信 | 亚信测试企<br>业-1 | 河北省石家庄<br>长安区 | 市 沈阳3(主) | 1    | 100.34.13.1 | LoopBack0 100.3<br>4.13.1/32 | • 同步成功 | 2021-12-03 18:04:12 | • 在线  | • 配置成功 | 2.编辑 《    | ◎详情 自删除  |
|      | 2                    | yaxin_cpe22<br>2              | CPE4  | 代理商-亚信 |              | 安徽省芜湖市<br>湖区  | 镜<br>一   | **   | 100.34.13.2 | LoopBack0 100.3<br>4.13.2/32 | •同步成功  | 2021-12-05 23:14:52 | • 在线  | • 配置成功 | 之第4日      | ○详情 ◎ 删除 |
|      |                      |                               |       |        |              |               |          |      |             |                              |        | 共2条                 | 10祭/页 | v ( 1  | >         | 前往 1     |
|      |                      |                               |       |        |              |               |          |      |             |                              |        | 共2条                 | 10祭/页 | × < 1  |           | 3        |

| <u>然またい</u> 交社を <sup>V1.07</sup> 空脳 | 控 🗸 🗘 配置 🗸 🛛 🗘 系统管理 🗸  | ≒订単 ∨             |                       |              |                |           | ې 🗙 ک                  |
|-------------------------------------|------------------------|-------------------|-----------------------|--------------|----------------|-----------|------------------------|
| 首页 ● 网元管理 ×                         |                        |                   |                       |              |                |           |                        |
| / yaxin_cpezzz / 回面                 |                        |                   |                       |              |                |           | < <u>30</u>            |
| yaxin_cpe222                        |                        |                   |                       |              |                |           | 42_ 5884E              |
| 别名: CPE4                            | 地址:安徽省芜湖市镜湖区           | 管理IP: 100.34.13.2 | 序列号: 000c2939b8b6b8fc | 21053106     | 厂商及型号: MSR2600 | -6-X1     | 软件版本:                  |
| 环回端口名称: LoopBack0                   | 环回端口地址: 100.34.13.2/32 | BGP AS号: 33       | 绑定虚网:                 |              | 配置状态: • 配置完成   | ; i       | 运行状态: ● 在线             |
|                                     |                        |                   |                       |              |                |           |                        |
| 端口信息 LAN配置 N                        | WAN配置 互联配置 业务配置        |                   |                       |              |                |           |                        |
| 请输入端口名称                             | Q 搜索 C 重置              |                   |                       |              |                |           |                        |
| 序号                                  | 端口名称                   | IP                | 端口类型                  | 端口速率(Mbps) ≑ | 发送比特速率 💠       | 接收比特速率 💠  | 状态                     |
| 1                                   | GigabitEthernet1/0     | 172.171.14.222/2  | 0 wan                 | 1000         | 49.02Kbps      | 37.03Kbps | <ul> <li>在线</li> </ul> |
| 2                                   | GigabitEthernet2/0     | 21.1.1.2/24       | wan                   | 1000         | 0.00bps        | 816bps    | • 在线                   |
| 3                                   | GigabitEthernet3/0     | 31.1.1.2/24       | wan                   | 1000         | 0.00bps        | 816bps    | <ul> <li>在线</li> </ul> |
| 4                                   | GigabitEthernet4/0     |                   | lan                   | 1000         | 0.00bps        | 25.00Kbps | • 在线                   |
|                                     |                        |                   |                       |              |                |           |                        |
|                                     |                        |                   |                       |              |                |           |                        |
|                                     |                        |                   |                       |              | 共4条 10         | 係/页 ∨ < ■ | 1 > 前往 1 页             |
|                                     |                        |                   |                       |              |                |           |                        |

## ▶ 点击【LAN 配置】,录入 LAN 配置相关数据

| Maurtan Laboratives 学道王 | ●配置 ◇ ● 系统管理 ◇ 〒 打单 ◇  |                     |                               |                      | <br>۹ ::   |
|-------------------------|------------------------|---------------------|-------------------------------|----------------------|------------|
| cpe222 / 配置             |                        |                     |                               |                      | ( 返期       |
| 1_cpe222                |                        |                     |                               |                      | 2.8        |
| : CPE4                  | 地址:安徽省芜朔市镜湖区           | 管理IP: 100.34.13.2   | 序列号: 000c2939b8b6b8fc21053106 | 厂商及型号: MSR2600-6-X1  | 软件版本:      |
| 蒴□名称: LoopBack0         | 环回鼬□地址: 100.34.13.2/32 | BGP AS号: 33         | 柳边:遗词:                        | 配置状态: ● 配置完成         | 运行状态: • 在线 |
| CigabitEthernet4;0      | ✓ *企業 正確認定点-1          | * <b>笑</b> 望 Static | VIANEET () VIANID 100         | *LAN口地位 100.1.1.1/24 |            |
| 由发布                     |                        |                     |                               |                      |            |
| 置路由 🗹 static 📃 OSPF     |                        |                     |                               |                      |            |
| <b>态路由</b> 200.0.0.05   | 112.1.12               | + *下一期地址雪与LA        | N口地址或者地址地在同一网段!               |                      |            |
|                         |                        |                     |                               |                      |            |

- (1) LAN 口: CPE LAN 口接口
- (2) 企业: 对应企业
- (3) 类型: 支持 Static、DHCP 和 OSPF
- (4) LAN 口地址: CPE LAN 口的 IP 地址
- (5) VLAN ID: LAN 口对应子接口 VLAN 号(使能 VLAN 模式后才有)
- (6)路由发布,配置路由。路由配置的是 CPE 和用户侧的路由,有静态路由和 OSPF 两种,可以多选。 所有信息填写完成后,点击保存按钮完成新增配置。注意,只有 LAN 配置中选择了 OSPF 类型, 路由配置中的 OSPF 才可以被选择。
- ▶ 点击【WAN 配置】,录入 WAN 配置相关数据

| 🚵 忠史·Ja 爱兹 g V1.07<br>Parts Mountain Laboratories | ፼监控 ╯ ○配置     | ∨ ○ 系统管理 ∨   | 単13番 ~     |        |                   |                              |          |                     |           | ્ર 🛪 📴 . |
|---------------------------------------------------|---------------|--------------|------------|--------|-------------------|------------------------------|----------|---------------------|-----------|----------|
| 黄西 ● 岡元都理 ・                                       |               |              |            |        |                   |                              |          |                     |           |          |
| / yaxin_cpe222 / 配置                               |               |              |            |        |                   |                              |          |                     |           |          |
| yaxin_cpe222                                      |               |              |            |        |                   |                              |          |                     |           | 2.988    |
| 别名: CPE4                                          |               | 地址:安徽省芜湖市    | 镜涧区        |        | 管理IP: 100.34.13.2 | 序列号: 000c2939b8b6b8fc210     | 53106    | 厂商及型号: MSR2600-6-X1 | 软件版本:     |          |
| 环回端口名称: LoopBack0                                 | )             | 环间端口地址: 100. | 34.13.2/32 |        | BGP AS号: 33       | 绑定虚网:                        |          | 配置状态: • 配置完成        | 运行状态: • 在 | 22       |
|                                                   |               |              |            |        |                   |                              |          |                     |           |          |
| 第口信息 LAN配                                         | WANNE I       | ·記畫 业务配置     |            |        |                   |                              |          |                     |           |          |
| 库号                                                | WANI          | -            |            | WANDIP |                   | 接入方式                         | MT       | U                   | 没作        |          |
| 1                                                 | GigabitEtheme | et2/0 V      |            |        |                   | Internetill $\lambda$ $\lor$ | 1500     |                     | 取消 保存     |          |
|                                                   |               |              |            |        |                   |                              |          |                     |           |          |
|                                                   |               |              |            |        |                   |                              |          |                     |           |          |
|                                                   |               |              |            |        |                   |                              |          |                     |           |          |
|                                                   |               |              |            |        |                   |                              |          |                     |           |          |
|                                                   |               |              |            |        |                   |                              |          |                     |           |          |
|                                                   |               |              |            |        |                   |                              |          |                     |           |          |
|                                                   |               |              |            |        |                   |                              | ×取滴 ~ 保存 |                     |           |          |
|                                                   |               |              |            |        |                   |                              |          |                     |           |          |

#### ▶ 点击【互联配置】,录入互联配置相关数据

| :pe222 / 乾雪                                  |                                                    |                                                          |                               |                     | ( 通知       |
|----------------------------------------------|----------------------------------------------------|----------------------------------------------------------|-------------------------------|---------------------|------------|
| _cpe222                                      |                                                    |                                                          |                               |                     |            |
| CPE4                                         | 地址:安徽省芜湖市徽湖区                                       | 管理IP: 100.34.13.2                                        | 序列号: 000c2939b8b6b8fc21053106 | 厂育及型号: MSR2600-6-X1 | 胶件版本: …    |
| 萬口名称: Loop8ack0                              | 环间馈口地址: 100.34.13.2/32                             | BGP AS号: 33                                              | <b>绑定遗网:</b>                  | 配置状态: ● 配置充成        | 运行状态: ● 在线 |
| ・互联名称 towuhuCPE1 ・VPE互联接口 GigabitEthernet2/0 | * CPE设备 yaxin_cpe222<br>、 * VPE互联接口IP● 21.1.1.1/24 | • CPE互联独口 GigabitEthernet2/0 v • 醛甾类型 VXLAN over IPsec v | *CPE互联接口IP 21112/24 *互联络心节点   | · 死用节点 ── *VPE设备 党间 |            |
|                                              |                                                    |                                                          |                               |                     |            |

#### ▶ 点击【业务配置】,录入业务配置相关数据

| ule Mournie Laboratories                                                                                                    | 监控 ◇ ●配置 ◇ ●系統管理 ◇  | )———————————————————————————————————— |                   |                               |      |                       | ۹            | 26 <b>)</b> |
|----------------------------------------------------------------------------------------------------|---------------------|---------------------------------------|-------------------|-------------------------------|------|-----------------------|--------------|-------------|
| a_cpe222 / 配置                                                                                                    |                     |                                       |                   |                               |      |                       | ( M)         |             |
| in_cpe222                                                                                                    |                     |                                       |                   |                               |      |                       |              | 2.98        |
| E: CPE4                                                                                                    | 地址:安徽省芜湖市           | 鹿痢区                                   | 管理IP: 100.34.13.2 | 序列号: 000c2939b8b6b8fc21053106 |      | 厂商及型号: MSR2600-6-X1   | 软件版本:        |             |
| 回調口名称: LoopBack0                                                                                                    | 环回端口地址: 100.        | 4.13.2/32                             | BGP AS号: 33       | <b>绑定遗网:</b>                  |      | 配置状态: • 配置完成          | 运行状态: • 在线   |             |
| )<br>)<br>)<br>)<br>)<br>)<br>)<br>)<br>)<br>」<br>LAN記置<br>)<br>)<br>、<br>、<br>、<br>、<br>、<br>、<br>、<br>、<br>、<br>、<br>、<br>、<br>、 | WANRE IRE 298       | * 类型 SNAT                             | *目的PI的社 21.1.1    |                               |      |                       |              | 8           |
| 流量策略                                                                                                    |                     |                                       |                   |                               |      |                       |              |             |
| <b>座</b> 号<br>1                                                                                                    | 違分类模板<br>AUTO-ACL V | 应用于编口                                 | LAN               | 口角色                           | 放明执行 | 建軍(Mbps)<br>1500 Mbps | 提作:<br>取消 保存 |             |
| - 新規配置                                                                                                    |                     |                                       |                   |                               |      |                       |              |             |
|                                                                                                    |                     |                                       |                   |                               |      |                       |              |             |
|                                                                                                    |                     |                                       |                   |                               |      |                       |              |             |

#### ▶ 点击【保存】, CPE 设备创建成功

|          | といえ 記 S V1.07<br>Mountain Laboratories | ◎ 监控 > 〇 配置 > 〇 系统数 | ≡ ◇ 第13年 ◇        | ◎ 編輯CPEY          | axin_cpe222*成功!               |                     | ۵          | с н 📴 . |
|----------|----------------------------------------|---------------------|-------------------|-------------------|-------------------------------|---------------------|------------|---------|
| 単页 虚     | 以网络 · 网元管理 ·                           |                     |                   |                   |                               |                     |            |         |
| / yaxin_ | :pe222 / 配置                            |                     |                   |                   |                               |                     | < 返開       |         |
| yaxir    | _cpe222                                |                     |                   |                   |                               |                     |            | 之 編編    |
| 別名       | CPE4                                   | 地址:安徽省3             | 毛湖市識湖区            | 管理IP: 100.34.13.2 | 序列号: 000c2939b8b6b8fc21053106 | 厂育及型号: MSR2600-6-X1 | 软件版本:      |         |
| 环国       | 調口名称: LoopBack0                        | 环回端口地址:             | 100.34.13.2/32    | BGP AS場: 33       | 绑定虚闷:                         | 配置状态: ●配置地成         | 运行状态: • 在线 |         |
|          |                                        |                     |                   |                   |                               |                     |            |         |
|          | 山信息 LAN配置                              | WAN配置 互联配置 业务配      |                   |                   |                               |                     |            | 之 網網    |
| 11       | NAT規則                                  |                     |                   |                   |                               |                     |            |         |
|          | * WANE                                 | GigabitEthernet2/0  | * 类型 SNAT * 目的IP知 | Bbg 21.1.1.2/24   |                               |                     |            |         |
| 1.1      | 流量策略                                   |                     |                   |                   |                               |                     |            |         |
|          | 座号                                     | 流分类模板               | <u>1</u>          | 2用于城口             | 織口角色                          | <b>放响执行</b>         | 速率(Mbps)   |         |
|          | 1                                      | AUTO-ACL            |                   | LAN1              | LAN                           | 限进                  | 1500       |         |
|          |                                        |                     |                   |                   |                               |                     |            |         |
|          |                                        |                     |                   |                   |                               |                     |            |         |
|          |                                        |                     |                   |                   |                               |                     |            |         |
|          |                                        |                     |                   |                   |                               |                     |            |         |

## 1.7 创建专线接入点

- ▶ 输入代理商管理员用户名、密码及验证码进行登录
- ▶ 点击【配置】-【专线接入点管理】

| <b>公</b> 気をい<br>Parte Moore | ·安娃♀ <sup>V1.07</sup> ▽监控 ∽<br>an Laboration | 0 RE ~  | O 系统管理 🚽 👋 | 青订单 ~                        |                        | ્ર 🛛 🛸 .   |
|-----------------------------|----------------------------------------------|---------|------------|------------------------------|------------------------|------------|
| 第四 • 分話                     | <u> 約六六首理</u> -                              | 网络配置    |            |                              |                        |            |
| 网元                          | · 请选择网元 · ·                                  | 虚拟网络    | 187        |                              | + 新聞接入点                |            |
|                             |                                              | 网元管理    |            |                              |                        |            |
| 序号                          | 接入点名称                                        | 专线接入点管理 |            | 接入同元同元及端口                    | 配置状态                   | 操作         |
| 1                           | YX_test1                                     |         |            | 南京PE1-HundredGigE1/0/28      | ● 正常                   | ◎洋橋 ◎ 製除   |
| 2                           | yaxin_test1                                  |         |            | 苏州PE1-HundredGigE1/0/26      | • 正型                   | ●详细 自動除    |
| 3                           | yaxin-test21                                 |         |            | 南东PE1-M-GigabitEthernet0/0/1 | e 正常                   | ◎详情 @ 豊降   |
|                             |                                              |         |            |                              | <u></u> 其3 景 10景/页 ∨ < | 1 ) 前往 1 页 |

▶ 点击【新增接入点】,进入接入配置页面,配置内容如下:

| Parale Mountain Laboration | an anne i i  | Unitati           | O MORENE V  | ল মাজা প                      |       |                     |       |     |    |  |
|----------------------------|--------------|-------------------|-------------|-------------------------------|-------|---------------------|-------|-----|----|--|
| · 节城派入资管理 ·                |              |                   |             |                               |       |                     |       |     |    |  |
| • 212                      | V0726-1      |                   |             |                               |       |                     |       |     |    |  |
|                            |              |                   |             |                               |       |                     |       |     |    |  |
| 用關企业                       | 亚信用式企业-1     |                   |             |                               |       |                     |       |     |    |  |
| 18入配置                      |              |                   |             |                               |       |                     |       |     |    |  |
|                            | • 注入同于       | B(R061            |             |                               |       |                     |       |     |    |  |
|                            |              |                   |             |                               |       |                     |       |     |    |  |
|                            | VLAN模式(      |                   |             |                               |       |                     |       |     |    |  |
|                            | • 接入阿元端日     | HundredGigE1/0/26 |             |                               |       | *援入配置 🗾 IPv4 🗌 IPv6 |       |     |    |  |
|                            |              |                   |             |                               |       |                     |       |     |    |  |
|                            | IPv4很入配置     |                   |             |                               |       |                     |       |     |    |  |
|                            | • 18CD F     | 170.0.1.2/20      |             |                               |       |                     |       |     |    |  |
|                            | 数由世示         | 0 #688            | OSPF        | BSP D 1075                    | 8     |                     |       |     |    |  |
|                            |              |                   |             |                               |       |                     |       |     |    |  |
|                            | • 静态隐由       | 17.3.4.5/24       |             |                               |       |                     |       |     |    |  |
|                            |              | 17.3.4.5/24       |             |                               |       |                     |       |     |    |  |
|                            |              |                   |             |                               |       |                     |       |     |    |  |
|                            |              |                   |             |                               |       |                     |       |     |    |  |
|                            | • T-BU       | 180.1.4           |             |                               |       |                     |       |     |    |  |
|                            |              |                   |             |                               |       |                     |       |     |    |  |
| QoS配置                      |              |                   |             |                               |       |                     |       |     |    |  |
|                            |              |                   |             |                               |       |                     |       |     |    |  |
|                            | underlay/jxl | ы ор эк-ТЕ ⊖      | SRIP Policy | <ul> <li>SK Policy</li> </ul> |       |                     |       |     |    |  |
|                            |              |                   |             |                               |       |                     |       |     |    |  |
|                            |              | 序号                |             |                               | 流分类模板 |                     | 学家    |     | 操作 |  |
|                            |              |                   |             |                               |       | <b>能</b> 无带党配置政策    |       |     |    |  |
|                            |              |                   |             |                               |       |                     |       |     |    |  |
|                            |              |                   |             |                               |       |                     |       |     |    |  |
|                            |              |                   |             |                               |       |                     |       |     |    |  |
|                            |              |                   |             |                               |       |                     |       |     |    |  |
|                            |              |                   |             |                               |       |                     |       |     |    |  |
|                            |              |                   |             |                               |       |                     | 27.34 | 6.0 |    |  |
|                            |              |                   |             |                               |       |                     |       |     |    |  |
|                            |              |                   |             |                               |       |                     |       |     |    |  |

(7) 接入配置:

接入点名称、所属企业、接入网元(设备选择当前数据中心的 PE 设备); VLAN

模式默认关闭,若打开 VLAN 模式,需要配置 VLAN ID, VLAN ID 是一个从 2-4094 的整数值(1 不建议使用,作为默认的 native vlan),设备上一个接口的 VLANID 不能重复使用。

接入网元端口(此处显示是过滤了子接口和管理口 0/0/0 的 LAN 接口);

接口 IP、路由类型(支持静态路由、直连路由、BGP 和 OSPF)。

(8) QoS 配置:

underlay 方式分为 SR-TE 和 SRv6 Policy

▶ 点击【保存】,专线接入点配置完成

# 2 创建虚网(SDWAN)

## 2.1 企业订购 SDWAN 产品

- ▶ 输入客户管理员(TEST\_ENT)用户名、密码及验证码进行登录
- ▶ 点击【产品】->【产品门户】进入企业专线产品介绍列表界面。

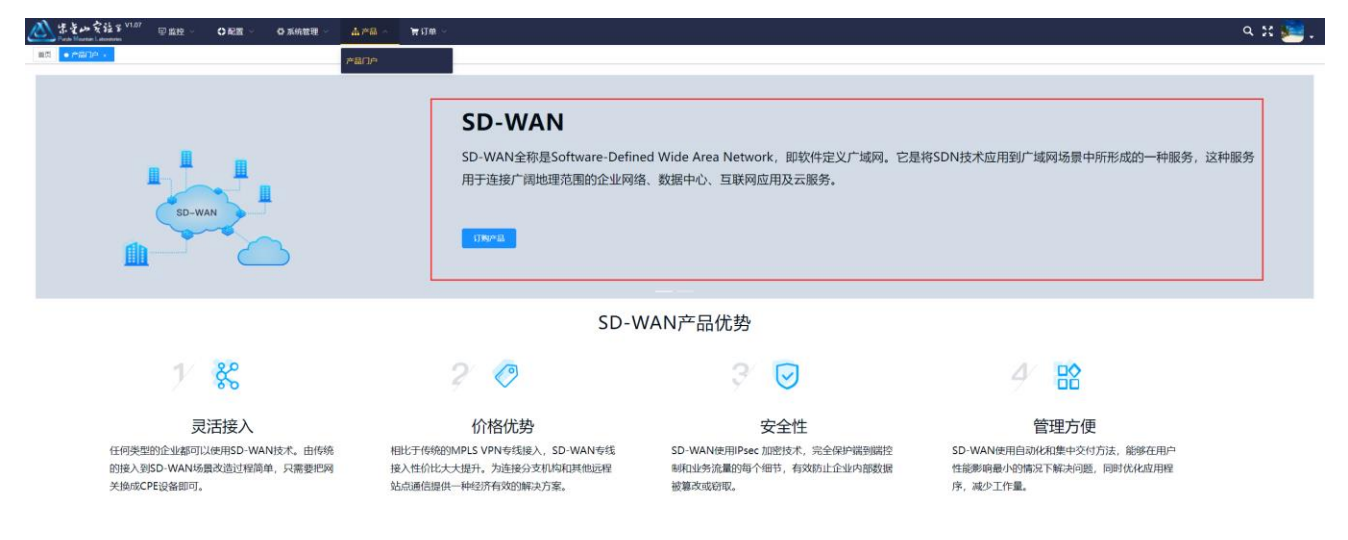

▶ 点击【订购产品】进入产品订购录入界面,输入接入点数量、租约时间、企业联系人、 联系人电话、其他要求

| 🖄 またい友強を V1.07 🗊 臨控 - | ◇ ●配置 ◇ ●系统管理 ◇ ▲产品 ◇  订单 ◇              |  |
|-----------------------|------------------------------------------|--|
| 黄页 · 产品门户 ·           |                                          |  |
|                       | 0 标准服务                                   |  |
|                       | 标准器务说明:重会山实检查50-WAN标准服务为案户提供企业分支互联。企业上云。 |  |
| * POP雨                | <b>a</b> 100M                            |  |
| * Internet最大限         | 20M                                      |  |
| * 接入点数                | R 4                                      |  |
| * 租约时                 | 向 五年 🗸                                   |  |
| 企业联系                  | 人 全立原系人                                  |  |
| 联系人电                  | 17805000021 ©                            |  |
| 其他要                   | æ                                        |  |
|                       |                                          |  |
|                       | 285.5                                    |  |

▶ 点击【提交】,完成产品订购

|              | 【◇ ○派統管理◇ 孟が島◇ 資収単◇ | ۹ ೫ 🛸 . |
|--------------|---------------------|---------|
| 黄页 • 产品门户 ;  |                     |         |
| III III III  |                     |         |
| 订单编号:        | PML202112050002     |         |
| 下单时间:        | 2021-12-05 23:59:31 |         |
| 产品:          | SD-WAN企业分支互联        |         |
| 原低保障途率:      | 70%                 |         |
| 最高保護速率:      | 100%                |         |
| POP带宽:       | 100M                |         |
| Internet 带宽: | 20M                 |         |
| 接入点数量:       | 41                  |         |
| 租约时间:        | 五坤                  |         |
| 优选POP:       | 100M                |         |
| 企业联系人:       | 企业联系人               |         |
| 联系人电话:       | 1780900021          |         |
| 其他要求:        | 无                   |         |
|              |                     |         |

## 2.2 根据订单创建虚网

- ▶ 输入代理商管理员(TEST\_AGENT)用户名、密码及验证码进行登录
- ▶ 点击【订单】-【订单列表】

| <u>(</u> * | をいえたを <sup>V1.07</sup><br>ie Mountain Laboratories | ፼监控∨  | ◆配置          | ◇ ♀ 系统管理 | ~ 算订单    | ^                   |       |                     |            |           | ۹ 🛚 📴 .           |
|------------|----------------------------------------------------|-------|--------------|----------|----------|---------------------|-------|---------------------|------------|-----------|-------------------|
| 首页         | 订单列表 ×                                             |       |              |          | 订单列表     |                     |       |                     |            |           |                   |
| 订单类型       | 请选择订单类型                                            | ្រ រា | <b>单编号</b> 请 | 输入订单编号   | 状态       | 请选择订单状态             | ~     | 目期 2021-11-26 -     | 2021-12-06 | Q 接索 C 重置 |                   |
| 序号         | 订单编号                                               | 订单类型  | 产品类型         | 企业客户名称   | 提交人      | 提交时间                | 状态    | 状态时间                | 订单处理人      | 处理说明      | 操作                |
| 1          | PML202112050002                                    | 新装    | SD-WAN       | 亚信测试企业-1 | TEST_ENT | 2021-12-05 23:59:31 | 订单已创建 |                     |            |           | の订单详情 心开通网络 きの结确认 |
| 2          | PML202112050001                                    | 新装    | 企业专线         | 亚信测试企业-1 | TEST_ENT | 2021-12-05 20:55:27 | 已完成   | 2021-12-05 22:47:19 | TEST_AGENT | 网络已开通     | ◎订单详情 ■开通可视化      |
|            |                                                    |       |              |          |          |                     |       |                     |            | 共2条 10条   | √页 ∨ 〈 1 〉 前往 1 页 |

#### ▶ 点击订单列表中的 SD-WAN 订单的【开通网络】

| 🖄 🐔<br>Purple | をいえなど V1.07<br>Mountain Laboratories | ♀ 监控 ~ | ●配置          | ◇ ♀ ♀ 系统管理 | ~ 胃订单    | Ý                   |       |                     |            |           | ۹ 🛚 🚞 .              |
|---------------|--------------------------------------|--------|--------------|------------|----------|---------------------|-------|---------------------|------------|-----------|----------------------|
| 首页 🔹          | 订单列表 ×                               |        |              |            |          |                     |       |                     |            |           |                      |
| 订单类型          | 请选择订单类型                              | ្រ រា  | <b>单编号</b> 请 | 输入订单编号     | 状态       | 请选择订单状态             | ~ F   | 目期 2021-11-26 -     | 2021-12-06 | Q 搜索 ♡ 重置 |                      |
| 序号            | 订单编号                                 | 订单类型   | 产品类型         | 企业客户名称     | 提交人      | 提交时间                | 状态    | 状态时间                | 订单处理人      | 处理说明      | 操作                   |
| 1             | PML202112050002                      | 新装     | SD-WAN       | 亚信测试企业-1   | TEST_ENT | 2021-12-05 23:59:31 | 订单已创建 |                     |            |           | ◎订单详備 心开通网络 きの活确认    |
| 2             | PML202112050001                      | 新装     | 企业专线         | 亚信测试企业-1   | TEST_ENT | 2021-12-05 20:55:27 | 已完成   | 2021-12-05 22:47:19 | TEST_AGENT | 网络已开通     | ◎订单详情 ■开通可视化         |
|               |                                      |        |              |            |          |                     |       |                     |            | 共2条       | 10篆/页 > 〈 1 > 前往 1 页 |

▶ 进入创建虚拟网络页面

| Sまたの安注ま V1.07 Purple Mountain Laboratories      | ፼ 监控 ∨ ◆ 配置      | ◇ ◇ ◇ 系统管理 ◇ | 算订单 ~ |          |                      | ۹ 🛿 🚞 . |
|-------------------------------------------------|------------------|--------------|-------|----------|----------------------|---------|
| 首页 订单列表 × ● 虚拟网络                                | 络 ×              |              |       |          |                      |         |
| ◎ 1.基本信息                                        |                  | 〇 2.绑定接入点    |       |          |                      |         |
| * 虚拟网络名称                                        | 请输入虚拟网络名称        |              |       | * 虚拟网络描述 | 请输入虚拟网络描述最多可输入255个字符 |         |
| * 租户                                            | 请选择租户            |              |       |          |                      |         |
| 订单编号                                            | PML202112050002  |              |       | * 虚网类型   |                      |         |
| 路由规划                                            |                  |              |       |          |                      |         |
| IN PROVING                                      |                  |              |       |          |                      |         |
|                                                 |                  |              |       |          |                      |         |
|                                                 |                  |              |       |          |                      |         |
|                                                 |                  |              |       |          |                      |         |
|                                                 |                  |              |       |          |                      |         |
|                                                 |                  |              |       |          |                      |         |
|                                                 |                  |              |       |          |                      |         |
|                                                 |                  |              |       |          |                      |         |
|                                                 |                  |              | 取消    | 下一步      |                      |         |
| ~ 榆                                             | λ 走扣 网络          | x            |       |          |                      |         |
| ▶ 相)                                            | へ <u>Me</u> J以四年 | 1 坐 中 旧 心    |       |          |                      |         |
| 🚵 宗定山安驻 B V1.07<br>Pursie Mourtain Laboratories | ፼监控 ∨ ◆配置        | ◇            | 資订単 ~ |          |                      | ۹ 🛚 🕮 . |
| 首页 订单列表 × ● 虚拟网                                 | 洛 ×              |              |       |          |                      |         |
| ◎ 1.基本信息                                        |                  | ○ 2.绑定接入点    |       |          |                      |         |
| * 虚拟网络名称                                        | 亚信SDWAN虚拟网络测试    |              |       | * 虚拟网络描述 | 亚信SDWANI虚拟网络测试       |         |
| •租户                                             | yaxin-1          |              |       |          |                      |         |
| 订单编号                                            | PML202112050002  |              |       | * 虚网类型   | SD-WAN $\lor$        |         |

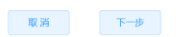

- (1) 虚拟网络名称:输入名称,名称长度为4-20个字符;
- (2) 虚拟网络描述:输入描述信息,描述信息长度为1-255个字符
- (3) 租户:选择租户管理中创建的租户

路由规划

(4)路由规划:选择是否手工填写路由规划,默认路由规划开关关闭,由控制器自动生成 RD 和 RT 的值,打开路由规划开关可以手工填写路由标识(RD)、引入路由(RT)、发布路由(RT)的值,RT 可以填写多个。

▶ 点击【下一步】,绑定 CPE 接入点

| <u> 必</u> 歩きかえ Purple Mountain Li | ことま <sup>V1.07</sup> 回 监控 〜 ◆ 配置<br>abombories | ◇ ●系統管理 ◇ 〒订单 ◇      |               |       |       | ۹ یو 💈 | <b>.</b> |
|-----------------------------------|------------------------------------------------|----------------------|---------------|-------|-------|--------|----------|
| 首页 订单列表 ×                         | × ● 虚拟网络 ×                                     |                      |               |       |       |        |          |
| ◎ 1.基本                            | 5信息 >                                          | ◎ 2.绑定接入点            |               |       |       |        |          |
| 接入点选择                             | 上云配置                                           |                      |               |       |       |        |          |
| 请选择网元                             | ~ 请输入接入点名称                                     | Q 搜索 ♀ 重置            | 已选择接入         | 人点    |       |        |          |
| 序号                                | 接入点名称                                          | 接入点网元                | 序号            | 接入点名称 | 接入点网元 | 操作     | *        |
| □ 1                               | CPE3                                           | 沈阳3                  |               |       | 暂无数据  |        |          |
| 2                                 | CPE4                                           | 芜湖                   |               |       |       |        |          |
|                                   |                                                |                      |               |       |       |        |          |
|                                   |                                                |                      |               |       |       |        |          |
|                                   |                                                |                      |               |       |       |        |          |
|                                   |                                                |                      |               |       |       |        |          |
|                                   |                                                |                      | ·             |       |       |        | ×        |
|                                   | ÷                                              | 円2条 10条/页 ◇ 〈 1 〉 前往 | 1 页           |       |       |        |          |
| * 骨干网:                            | ]承载方式 🔘 Underlay 💿 Overlay                     | *选择网络类型 IPv4 ~       | * 绑定隧道方式 💿 自动 | 加绑定   |       |        |          |
|                                   |                                                |                      |               |       |       |        |          |

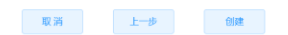

- (1) 选择接入点:如果没有符合订单要求条件的 CPE 接入点,必须根据要求创建 CPE 接入点,创建步骤 详见 1.6 创建 CPE 设备章节;
- (2) 选择网络类型: IPv4、IPv6;
- (3) 骨干网承载方式默认 Overlay
- (4) 绑定隧道方式默认自动绑定

| $\checkmark$ | ちまいえ<br>Purple Mountain La | · よ ♀ <sup>V1.07</sup> ፼ 监控 ~ ◆配 ebosteries | 置 ∨ 🛛 🖓 系统管理 ∨           | 青订单 ~                  |              |        |       |       | ۹ 💥 | <u>.</u> |
|--------------|----------------------------|---------------------------------------------|--------------------------|------------------------|--------------|--------|-------|-------|-----|----------|
| 首页           | i 订单列表 ×                   | ● 虚拟网络 ×                                    |                          |                        |              |        |       |       |     |          |
|              | ◎ 1.基本                     | 信息                                          | ◎ 2.绑定接入点                |                        |              |        |       |       |     |          |
| 1            | 赛入点选择                      | 上云配置                                        |                          |                        |              |        |       |       |     |          |
|              | 请选择网元                      | ~ 请输入接入点名称                                  | Q搜索CI重                   | D III.                 | 1.1          | 已选择接入  | 点     |       |     |          |
|              | ☑ 序号                       | 接入点名称                                       |                          | 接入点网元                  | 1            | 序号     | 接入点名称 | 接入点网元 | 操作  | ^        |
|              | <b>2</b> 1                 | CPE3                                        |                          | 沈阳3                    |              | 1      | CPE3  | 沈阳3   | 直移除 |          |
|              | 2                          | CPE4                                        |                          | 芜湖                     |              | 2      | CPE4  | 芜湖    | 回移除 |          |
|              |                            |                                             |                          |                        |              |        |       |       |     |          |
|              |                            |                                             |                          |                        |              |        |       |       |     |          |
|              |                            |                                             |                          |                        |              |        |       |       |     |          |
|              |                            |                                             |                          |                        |              |        |       |       |     |          |
|              |                            |                                             | 共2条 10条/页 V              | 〈 1 〉 前往 1 页           | Ę            |        |       |       |     |          |
|              | • 骨干网;                     | 承载方式 🔘 Underlay 🔹 Overla                    | v * 选择网络类型               | IPv4                   | * 绑定隧道方      | 式 💿 自动 | 绑定    |       |     |          |
|              | 10 1 1 10                  |                                             |                          |                        |              |        |       |       |     |          |
|              | * 骨干网;                     | 政策方式 🔘 Underlay 🌔 Overlay                   | 共2条 10条/页 ∨<br>y *选择网络类型 | < 1 > 前往 1 页<br>IPv4 、 | ₽<br>* 绑定隧道方 | 式 • 自动 | 明定    |       |     |          |

| 取消 上一步 创建 |  |
|-----------|--|
|-----------|--|

▶ CPE 接入点信息绑定完成后,点击【创建】

| <ul> <li></li></ul> | いなはる <sup>V1.07</sup> ፼监控 ∨<br>unani Laboratrias<br>波× ●虚拟网络× | ◆配置 ◇ ◆ 系统管理 ◇   〒 订单 ◇ | ● 虚拟网络开始创建 |          |      |                        |             | ۹ ೫ 🕮 ,          |
|---------------------|---------------------------------------------------------------|-------------------------|------------|----------|------|------------------------|-------------|------------------|
| 配置状态                | 请选择配置状态 >                                                     | 租户 请选择和 学 虚网名称          | 请输入虚网名称    | ♀複索 ♀ 重重 |      | + 1012                 | 加索网         |                  |
| 序号                  | 虚拟网络名称                                                        | 虛鎔类型                    | 所属租户       | 接入点数量    | 隧道数量 | 配置状态                   | 运行状态        | 操作               |
| 1                   | 亚信SDWAN虚拟网络测试                                                 | SD-WAN                  | yaxin-1    |          | 0    | ※创建中                   | ● 未知        | ※连通性检测 2 编辑 自 開除 |
| 2                   | 亚信企业专线网络测试                                                    | 企业专线                    | yaxin-1    | 2        | 2    | <ul> <li>正常</li> </ul> | ● 异常        | ◎注通性检测 2.编辑 窗 删除 |
| 3                   | 亚信专线虚网测试                                                      | 企业专线                    | yaxin-1    | 2        | 2    | <ul> <li>正常</li> </ul> | ● 异常        | ◇连通性检测 ℓ 編輯 自 删除 |
|                     |                                                               |                         |            |          |      | 共39                    | ₹ 10条/页 · · | < 1 > 前往 1 页     |

▶ SDWAN 的虚拟网络创建成功

| ▲<br>Farge M | ₩安柱す <sup>V1.07</sup> ፼监控 ~ | ◆ 配置 ∨ ◆ 系统管理 ∨ │ 〒 订单 ∨      |         |          |      |                        |         | م 🛚 🕮 ـ            |
|--------------|-----------------------------|-------------------------------|---------|----------|------|------------------------|---------|--------------------|
| 首页 订单        | 利表 × ● 虚拟网络 ×               |                               |         |          |      |                        |         |                    |
| 配置状态         | 请选择配置状态                     | <b>祖户</b> 读述译和户 > <b>虚网名称</b> | 请输入虚网名称 | ♀按索 ℃ 重置 |      | + 814                  | 虚网      |                    |
| 序号           | 虚拟网络名称                      | 虛絡类型                          | 所属租户    | 接入点数量    | 隧道数量 | 配置状态                   | 运行状态    | 操作                 |
| 1            | 亚信SDWAN虚拟网络测试               | SD-WAN                        | yaxin-1 | 2        | 6    | • 正常                   | • 部分异常  | ◎ 连通性检测 と編編 (回) 刷除 |
| 2            | 亚信企业专线网络测试                  | 企业专线                          | yaxin-1 | 2        | 2    | <ul> <li>正常</li> </ul> | ● 异常    | ◎ 達通性检測 《編組 ◎ 删除   |
| 3            | 亚信专线虚网测试                    | 企业专线                          | yaxin-1 | 2        | 2    | • 正常                   | • 异常    | ◇连通性检测 と編組 ◎ 删除    |
|              |                             |                               |         |          |      | 共3条                    | 10条/页 ~ | 〈 1 〉 前往 1 页       |

## 2.3 订单办结确认

- ▶ 输入代理商管理员(TEST\_AGENT)用户名、密码及验证码进行登录
- ▶ 点击【订单】-【订单列表】

| <u> (</u><br>15.<br>Part | 主い交社をV1.07<br>e Moursain Laboratories | ፼ 监控 ∼ |               | → ●系统管理  | ~ 管订单    |                     |       |                     |            |           | ۹ 🛚 🚈 .           |
|--------------------------|---------------------------------------|--------|---------------|----------|----------|---------------------|-------|---------------------|------------|-----------|-------------------|
| 首页 🔹                     | 订单列表 × 虚拟网络                           | f ×    |               |          | 订单列表     |                     |       |                     |            |           |                   |
| 订单类型                     | 请选择订单类型                               | ~ 1    | <b>丁单编号</b> 诗 | 输入订单编号   | 状态       | 请选择订单状态             | ~     | 日期 2021-11-26       | 2021-12-06 |           |                   |
| 序号                       | 订单编号                                  | 订单类型   | 产品类型          | 企业客户名称   | 提交人      | 提交时间                | 状态    | 状态时间                | 订单处理人      | 处理说明      | 操作                |
| 1                        | PML202112050002                       | 新装     | SD-WAN        | 亚信测试企业-1 | TEST_ENT | 2021-12-05 23:59:31 | 订单已创建 |                     |            |           | の订单详情 心开通网络 きの结确认 |
| 2                        | PML202112050001                       | 新装     | 企业专线          | 亚信测试企业-1 | TEST_ENT | 2021-12-05 20:55:27 | 已完成   | 2021-12-05 22:47:19 | TEST_AGENT | 网络已开通     | ◎订单详情 ■开通可视化      |
|                          |                                       |        |               |          |          |                     |       |                     |            | 共2条 10条/页 | ~ 〈 1 〉 前往 1 页    |

#### ▶ 点击订单列表中【办结确认】

| 之<br>Purpl | 主い交社を V1.07<br>ie Mountain Laboratories |      | ●配置    |          |          |                                          |           |                         |            |       | ० ध 🔤 .               |
|------------|-----------------------------------------|------|--------|----------|----------|------------------------------------------|-----------|-------------------------|------------|-------|-----------------------|
| 首页 •       | 订单列表 × 虚拟网络                             |      |        |          |          |                                          |           |                         |            |       |                       |
| 订单类型       |                                         | ្រ ដ | 「单编号 请 |          | 状态       |                                          |           | <b>ENI</b> 2021-11-26 - | 2021-12-06 | ○按索   |                       |
| 序号         | 订单编号                                    | 订单类型 | 产品类型   | 企业客户名称   | 掘交人      | 提交时间                                     | 状态        | 状态时间                    | 订单处理人      | 处理说明  | 操作                    |
| 1          | PML202112050002                         | 新装   | SD-WAN | 亚信测试企业-1 | TEST_ENT | 2021-12-05 23:59:31                      | 订单已创建     |                         |            |       | ◎订单详備 心开通网络 古力结确认     |
| 2          | PML202112050001                         | 新装   | 企业专线   | 亚信测试企业-1 | TEST_ENT | 2021-12-05 20:55:27                      | 已完成       | 2021-12-05 22:47:19     | TEST_AGENT | 网络已开通 | ◎订单详情 ■开通可视化          |
|            |                                         |      |        |          |          | <b>力结确认</b><br>网络已开通? 请输入1<br>SDWAN网络已开避 | 新注説明<br>叫 | हरत थ्या                |            | 共2条   | 100條/页 > 《 1 > 納柱 1 页 |

### ▶ 点击【确定】,订单已办结

| did a | そい交社ら <sup>V1.07</sup><br>te Mourtain Laboratories<br>订并列表 × 虚拟网络 |      | ◇配置           | ◇ ◇ ◇ 系统管理 | ◇ 管订单    | ◇ ③ 该订单已办结          | 1   | ×                   | ]          |             | ۹ ೫ 🔊 -      |
|-------|-------------------------------------------------------------------|------|---------------|------------|----------|---------------------|-----|---------------------|------------|-------------|--------------|
| 订单类型  | 请选择订单类型                                                           | ~ ī  | <b>丁单编号</b> 诗 | 输入订单编号     | 状态       | 请选择订单状态             |     | 日期 🗐 2021-11-26 -   | 2021-12-06 | ◎複素 ○重重     |              |
| 序号    | 订单编号                                                              | 订单类型 | 产品类型          | 企业客户名称     | 提交人      | 提交时间                | 状态  | 状态时间                | 订单处理人      | 处理说明        | 操作           |
| 1     | PML202112050002                                                   | 新装   | SD-WAN        | 亚信测试企业-1   | TEST_ENT | 2021-12-05 23:59:31 | 已完成 | 2021-12-06 00:36:01 | TEST_AGENT | SDWAN网络已开通  | ◎订单详情 ■开通可视化 |
| 2     | PML202112050001                                                   | 新装   | 企业专线          | 亚信测试企业-1   | TEST_ENT | 2021-12-05 20:55:27 | 已完成 | 2021-12-05 22:47:19 | TEST_AGENT | 网络已开通       | ©订单详情 ■开通可视化 |
|       |                                                                   |      |               |            |          |                     |     |                     |            | 共2条 10条/页 > | 〈 1 〉 前往 1 页 |

## 2.4 订单查询

- ▶ 输入客户管理员(TEST ENT)用户名、密码及验证码进行登录
- ▶ 点击【订单】->【订单列表】进入订单列表界面,查询网络订单的处理情况

| <u>《</u><br>Purple | 主い安注呈 V1.07<br>le Mountain Laboratories | ፼ 监控 ∨ | ◇配置             | ◇ ♀ ♀ 系统管理 | → 🐂 订单   | ^                   |     |                     |            |            | વ ક્ષ 🚞 .         |
|--------------------|-----------------------------------------|--------|-----------------|------------|----------|---------------------|-----|---------------------|------------|------------|-------------------|
| 首页 🔹               | 订单列表 × 虚拟网络                             | ×      |                 |            | 订单列表     |                     |     |                     |            |            |                   |
| 订单类型               | 请选择订单类型                                 | ្រ រ   | <b>「单编号</b> 」 清 | 输入订单编号     | 状态       | 请选择订单状态             |     | 日期 2021-11-26 -     | 2021-12-06 | Q複素C目間     |                   |
| 序号                 | 订单编号                                    | 订单类型   | 产品类型            | 企业客户名称     | 提交人      | 提交时间                | 状态  | 状态时间                | 订单处理人      | 处理说明       | 操作                |
| 1                  | PML202112050002                         | 新装     | SD-WAN          | 亚信测试企业-1   | TEST_ENT | 2021-12-05 23:59:31 | 已完成 | 2021-12-06 00:36:01 | TEST_AGENT | SDWAN网络已开通 | ◎订单详備 ■开通可视化      |
| 2                  | PML202112050001                         | 新装     | 企业专线            | 亚信测试企业-1   | TEST_ENT | 2021-12-05 20:55:27 | 已完成 | 2021-12-05 22:47:19 | TEST_AGENT | 网络已开通      | ◎订单详備 ■开通可祝化      |
|                    |                                         |        |                 |            |          |                     |     |                     |            | 共2条 10条    | 秋页 ∨ 〈 1 〉 前往 1 页 |

## 2.5 开通可视化

- ▶ 输入客户管理员(TEST\_ENT)用户名、密码及验证码进行登录
- ▶ 选择一条已办结的订单,点击【开通可视化】,显示此订单的整体开通流程

| t编号 PML | 20211205       | 2002 0 查询                         | 开通流程     |             |               |                |                  |                  |                |
|---------|----------------|-----------------------------------|----------|-------------|---------------|----------------|------------------|------------------|----------------|
|         |                |                                   |          |             |               |                |                  |                  |                |
| 订单信     | 息              |                                   |          |             |               |                |                  |                  |                |
| 客户      | 名称             | 亚信测试企业-1                          | 1)<br>开始 | 2<br>LAN配置  | 3 ·<br>WANESE | ▲<br>互联配置,<br> | <b>⑤</b><br>业务配置 | · 6<br>。<br>虚网开通 | <b>7</b><br>结束 |
| ប្រុណ្  | 6 <del>5</del> | PML202112050002                   |          |             |               | 网络配置与开通        |                  |                  |                |
| 客户均     | 也址             | 亚信测试企业-1                          |          |             |               |                |                  |                  |                |
| 订购的     | 时间             | 2021-12-05 23:59:31               | 第2步: LAN | 配置          |               |                |                  |                  |                |
| 企业联     | <b>孫人</b>      |                                   |          | GigabitEth  | ernet0/5      | 类型             | Static           |                  |                |
| 订购7     | ≃品             | SD-WAN企业分支互联金牌服务                  | LAN口地址   | 183.1.1.25  | 4/24          |                |                  |                  |                |
|         |                | 【带宽】POP带宽: 100M / Internet带宽: 20M | LAN1     |             |               |                |                  |                  |                |
| 订购(     | 自思             | 【速率保障】最低:70%/最高:100%              |          | GigabitEth  | ernet4/0      | 类型             | Static           |                  |                |
|         |                | 【接入点】CPE3, CPE4<br>【租约时间】五年       | LAN口地址   | 100.1.1.1/2 | 24            |                |                  |                  |                |
|         |                |                                   |          |             |               |                |                  |                  |                |

# 3 创建虚网(专线接入点)

## 3.1 企业订购专线产品

- ▶ 输入客户管理员(TEST ENT)用户名、密码及验证码进行登录
- ▶ 点击【产品】->【产品门户】进入企业专线产品介绍列表界面。

| 公式 学校→学校 \$ <sup>11,07</sup> □ 10.12 ○ O A22 ○ O A22 ○ |                                             |                                           |                                                   | ۹ ೫ 💼 . |
|----------------------------------------------------------------------------------------------------|---------------------------------------------|-------------------------------------------|---------------------------------------------------|---------|
| 10 AMB 9                                                                                                    | <b>企业专线</b><br>你把于繁金山实验室长三角一体化网络,为          |                                           | 1等行业和应用的虚拟专网业务,支持各户总部/分支站点互通,私有云、4                | 2       |
|                                                                                                    | HIGHARA, HIBEDEN                            | ORIETIE, STYRETERSONE, SCHEREOOROUNGHOTS. |                                                   |         |
|                                                                                                    | 企业社                                         | 专线产品优势                                    |                                                   |         |
| 1 88                                                                                                    | 2 <b>Q</b>                                  | 3′ 🚖                                      | 4⁄ 🕑                                              |         |
| 灵活组网<br>可根据企业不同分支机机的地域分布,规模大小以及实际网络需<br>术,提供党店的询问方式。                                                                                                    | 智能选路<br>经制度经标有网络节点汉语选择见,动态智能选择业务量优特<br>发展径。 | 云阿融合<br>一號入云、艾時數叢中心、分支机時和物明之间的网络五联五<br>通。 | 安全隔离<br>光纤细入,专用切片,行业客户隔离,能够透得上层业务,提供<br>安全保密连续服务。 |         |

▶ 点击【订购产品】进入产品订购录入界面,输入接入点数量、租约时间、企业联系人、 联系人电话、其他要求

| ▲ 集查→ 完請 \$ ¥1.07 ② 副控 ~<br>Page Florite Landorte | ORES OX555558 → ALPAS \ THE                                 |  |
|---------------------------------------------------|-------------------------------------------------------------|--|
| 10页 ● <i>内部①P</i> ×                               |                                                             |  |
|                                                   | 0 10:1129                                                   |  |
|                                                   | 后常服务说明: 企业电信后难服务方案户提供多站点、多速入以及黑约企业网络、数量中心、互联网等行业和应用的虚拟者同业务。 |  |
| * POP閉底                                           | 1004                                                        |  |
| * Internet最大期速                                    | 204                                                         |  |
| * 總入后數量                                           | 2                                                           |  |
| • 粗约的问                                            | -# v                                                        |  |
| 企业联系人                                             | 亚细联系人                                                       |  |
| 联系人电话                                             | 1800546321                                                  |  |
| 其他要求                                              | 甩                                                           |  |
|                                                   |                                                             |  |
|                                                   | <ul> <li>xm 6</li> </ul>                                    |  |
|                                                   |                                                             |  |

▶ 点击【提交】,完成产品订购

| ▲ 探老山 老話 ¥ VIDT □ | 2282 - O NIX -           | O FINER            |      | ₩1 <b>3</b> 88 - |  |  |  |  |  |  | ۹ 🛪 📴 . |
|-------------------|--------------------------|--------------------|------|------------------|--|--|--|--|--|--|---------|
| EX . FR/3P +      |                          |                    |      |                  |  |  |  |  |  |  |         |
|                   |                          |                    |      |                  |  |  |  |  |  |  |         |
|                   | · EY im                  | 1002731            |      |                  |  |  |  |  |  |  |         |
|                   | 11409945                 | PML202112050001    |      |                  |  |  |  |  |  |  |         |
|                   | 1-00006                  | 2021-12-05 20:55:2 | 7    |                  |  |  |  |  |  |  |         |
|                   | <b>戸田</b> :              | SD-WANG-BHD        | ERR. |                  |  |  |  |  |  |  |         |
|                   | 最低的理论率:                  | 70%                |      |                  |  |  |  |  |  |  |         |
|                   | 能会保障法率:                  | 100%               |      |                  |  |  |  |  |  |  |         |
|                   | POPER                    | 100M               |      |                  |  |  |  |  |  |  |         |
|                   | Internet <sup>®</sup> 论: | 2014               |      |                  |  |  |  |  |  |  |         |
|                   | 讓入這戰爭:                   | 27                 |      |                  |  |  |  |  |  |  |         |
|                   | 租约时间:                    | -#                 |      |                  |  |  |  |  |  |  |         |
|                   | (Kihpop:                 | 100M               |      |                  |  |  |  |  |  |  |         |
|                   | 企业联系人                    | 亚壤联系人              |      |                  |  |  |  |  |  |  |         |
|                   | 联系人电话:                   | 10906546321        |      |                  |  |  |  |  |  |  |         |
|                   | 料他要求:                    | 无                  |      |                  |  |  |  |  |  |  |         |
|                   |                          |                    | 商业   |                  |  |  |  |  |  |  |         |

## 3.2 根据订单创建虚网

- ▶ 输入代理商管理员(TEST\_AGENT)用户名、密码及验证码进行登录
- ▶ 点击【订单】-【订单列表】

| 🖄 🐉  | 主い文註をV1.07<br>is Mountain Laboratories | ፼ 监控 ∨ | ◆配置   | → ●系统管理  | ◇ 🐂 订单   | ^                   |       |               |              |      |      |         | c       | x 22 🚞 🚬 |
|------|----------------------------------------|--------|-------|----------|----------|---------------------|-------|---------------|--------------|------|------|---------|---------|----------|
| 首页   | 订单列表 ×                                 |        |       |          | 订单列表     |                     |       |               |              |      |      |         |         |          |
| 订单类型 | 请选择订单类型                                | ្រ រា  | 单编号 诗 | 输入订单编号   | 状态       | 请选择订单状态             | ~ E   | 3期 2021-11-25 | - 2021-12-05 | Q 搜索 | こ重要  |         |         |          |
| 序号   | 订单编号                                   | 订单类型   | 产品类型  | 企业客户名称   | 提交人      | 提交时间                | 状态    | 状态时间          | 订单处理人        |      | 处理说明 |         | 操作      |          |
| 1    | PML202112050001                        | 新装     | 企业专线  | 亚信测试企业-1 | TEST_ENT | 2021-12-05 20:55:27 | 订单已创建 |               |              |      |      | ◎订单讲    | 情 心开通网络 | きの結确认    |
|      |                                        |        |       |          |          |                     |       |               |              |      | 共1条  | 10条/页 〈 | 1       | 前往 1 页   |

#### ▶ 点击订单列表中企业订单中【开通网络】

| 🖄 🐉  | をかえた を V1.07<br>Mountain Laboratories | ፼监控∨ |       | ∨ ♀ ♀ 系统管理 | ~ 冒订单    | ~                   |            |                     |              |      |      | ۹ ۲ 📴 .              |
|------|---------------------------------------|------|-------|------------|----------|---------------------|------------|---------------------|--------------|------|------|----------------------|
| 订单类型 | 订甲列表 ×<br>请选择订单类型                     | ្ រ  | 单编号 訪 | 俞入订单编号     | 状态       | 请选择订单状态             | ~ <b>B</b> | <b>U</b> 2021-11-25 | - 2021-12-05 | Q 搜索 | こ重置  |                      |
| 序号   | 订单编号                                  | 订单类型 | 产品类型  | 企业客户名称     | 提交人      | 提交时间                | 状态         | 状态时间                | 订单处理人        |      | 处理说明 | 操作                   |
| 1    | PML202112050001                       | 新装   | 企业专线  | 亚信测试企业-1   | TEST_ENT | 2021-12-05 20:55:27 | 订单已创建      |                     |              |      |      | の订单详细 心开通网络 さり结确认    |
|      |                                       |      |       |            |          |                     |            |                     |              |      | 共1条  | 10象/页 > < 1 > 前往 1 页 |

▶ 进入创建虚拟网络页面

| な ままい<br>安 まま V1.07<br>Persite Mountain Laboratories | ፼ 監控 ∨        | ◇配置 ~ ◇系统管理 ~ | 岸辺市 ~    |                      | ۹ 🛚 💆 ب |
|------------------------------------------------------|---------------|---------------|----------|----------------------|---------|
| 首页 订单列表 × ● 虚拟网络                                     | ×             |               |          |                      |         |
| ◎ 1.基本信息                                             |               | 〇 2.绑定接入点     |          |                      |         |
| * 虚拟网络名称                                             | 请输入虚拟网络谷      | 当称            | * 虚拟网络描述 | 请输入虚拟网络描述最多可输入255个字符 |         |
| * 租户                                                 | 请选择租户         |               |          |                      |         |
| 订单编号                                                 | PML2021120500 |               | * 虚网类型   | 企业专线                 |         |
| 路由规划(                                                |               |               |          |                      |         |
|                                                      |               |               |          |                      |         |

#### ▶ 输入虚拟网络基本信息

| 然またの安語をV1.07<br>Purple Mountain Laboratories | ፼ 监控 ~ ◆ 配      | 置 ∨ ●系统管理 ∨ | 青订単 ~    |            | ۹ 🛪 📚 , |
|----------------------------------------------|-----------------|-------------|----------|------------|---------|
| 首页 订单列表 × • 虚拟网络                             | ×               |             |          |            |         |
| ◎ 1.基本信息                                     |                 | 〇 2.绑定接入点   |          |            |         |
| * 虚拟网络名称                                     | 亚信企业专线网络测试      |             | * 虚拟网络描述 | 亚信企业专线网络测试 |         |
| *租户                                          | yaxin-1         |             |          |            |         |
| 订单编号                                         | PML202112050001 |             | * 虚网类型   | 企业专线 >     |         |
| 路由规划                                         |                 |             |          |            |         |
| * 路由标识(RD)                                   | 100:1002        |             |          |            |         |
| * 引入路由(RT)                                   | 100:1003        |             | +        |            |         |
| *发布路由(RT)                                    | 100:1003        |             | +        |            |         |
|                                              |                 |             |          |            |         |
|                                              |                 |             |          |            |         |

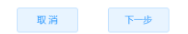

- (1) 虚拟网络名称: 输入名称, 名称长度为 4-20 个字符;
- (2) 虚拟网络描述:输入描述信息,描述信息长度为1-255个字符
- (3) 租户:选择租户管理中创建的租户
- (4) 路由规划:选择是否手工填写路由规划,默认路由规划开关关闭,由控制器自动生成 RD 和 RT 的值,打开路由规划开关可以手工填写路由标识(RD)、引入路由(RT)、发布路由(RT)的值,RT 可以填写多个。
- ▶ 点击【下一步】,绑定专线接入点

| Sを山安註 F <sup>VI.</sup><br>Purple Mountain Laboratories | . <sup>07</sup>          | 始管理 > 🦷 订单 >      |                             |                                                     | ې ي ۹ |
|--------------------------------------------------------|--------------------------|-------------------|-----------------------------|-----------------------------------------------------|-------|
| <ul> <li>○ 1.基本信息</li> </ul>                           | > ◎ 2 绑定把                | 点人多               |                             |                                                     |       |
| <b>奏入点选择</b> 上云配                                       | 192<br>192               |                   |                             |                                                     |       |
| 请违择网元                                                  | > 請輸入接入点名称 Q 機           | <u>条</u> C 重置     | 已选择接入点                      |                                                     |       |
| 序号                                                     | 接入点名称                    | 接入点网元             | 序号 接入点名称                    | 接入点网元                                               | 操作    |
| 1                                                      | YXZX-1                   | 面序PE1             |                             | 智无数据                                                |       |
| 2                                                      | YXZX-2                   | 苏州PE1             |                             |                                                     |       |
|                                                        |                          |                   |                             |                                                     |       |
|                                                        | 共2条 10条                  | /页 ~ 〈 1 〉 前往 1 页 |                             |                                                     |       |
| * 骨干网承载方式                                              | ● Underlay ● Overlay 骨干网 | 系载类型 SR-TE V      | * <b>业务模板 6</b> 数以业务等级模板 // | * <b>網定隧道方式                                    </b> |       |
|                                                        |                          | 取済                | 一步                          |                                                     |       |

- (5) 选择接入点:如果没有符合订单要求条件的专线接入点,必须根据要求创建专线接入点,创建步骤详
  - 见 1.7 创建专线接入点章节;
- (6) 选择骨干网承载类型: SR-TE、SRv6 Policy、SR Policy;
- (7) 选择业务模板,
- (8) 骨干网承载方式默认 Underlay
- (9) 绑定隧道方式默认自动绑定

| 0 | 1.基本信息 | 〉 ◎ 2.绑定       | <b></b> 安入点       |       |        |       |     |
|---|--------|----------------|-------------------|-------|--------|-------|-----|
| 点 | 选择 上云語 | e and          |                   |       |        |       |     |
|   | 网元     | ✓ 請輸入接入信名称 Q 提 | 素の重調              | 已选择接入 | 点      |       |     |
|   | 序号     | 接入点名称          | 接入点网元             | 序号    | 接入点名称  | 接入点岡元 | 操作  |
|   | 1      | YXZX-1         | 南东PE1             | 1     | YXZX-1 | 南京PE1 | 由移除 |
|   | 2      | YXZX-2         | 初5州PE1            | 2     | YXZX-2 | 苏州PE1 | 自務時 |
|   |        |                |                   |       |        |       |     |
|   |        |                |                   |       |        |       |     |
|   |        | 共2条 10岁        | √页 ~ 〈 1 〉 前往 1 页 |       |        |       |     |

| 取消 | 上一步 | 创建 |
|----|-----|----|
|    |     |    |

▶ 接入点信息绑定完成后,点击【创建】

| A State Mo     | → 愛娃 ¥ V1.07<br>untain Laboratories | ◆配置 ~ ◆系统管理 ~ 「〒订单 ~ | 虚拟网络开始创建! |         |      |                        |           | ۹ 🛚 🚈 ,                |
|----------------|-------------------------------------|----------------------|-----------|---------|------|------------------------|-----------|------------------------|
| 首页 订单列<br>配置状态 | · 成拟网络 × · 成拟网络 × · 请选择配置状态 ∨       | 租户 游戏学和户 > 處网名称      | 请输入虚网名称   | ○提案 ○重置 |      | + 1918                 | 「「「」「」」   |                        |
| 序号             | 虚拟网络名称                              | 虚络类型                 | 所属租户      | 接入点数量   | 隧道数量 | 配置状态                   | 运行状态      | 操作                     |
| 1              | 亚信企业专线网络测试                          | 企业专线                 | yaxin-1   |         | 0    | ※创建中                   | ● 未知      | ©注通性检测 と编辑 <b>回 删除</b> |
| 2              | 亚信专线虚网测试                            | 企业专线                 | yaxin-1   | 2       | 2    | <ul> <li>正常</li> </ul> | ● 异常      | ◎ 達通性检測 之编組 回 删除       |
|                |                                     |                      |           |         |      | 共2分                    | ŧ 10条/页 ∨ | 〈 1 〉 前往 1 页           |

#### ▶ 企业专线接入点的虚拟网络创建成功

| <u> へい</u> まま<br>Purple Max | →安装 2 V1.07 ፼监控 ∨ (<br>untain Laboratories | ● 配置 >                        |         |           |      |      |         | ۹ ೫ 📴 .           |
|-----------------------------|--------------------------------------------|-------------------------------|---------|-----------|------|------|---------|-------------------|
| 首页 ● 虚神                     | 以网络 ×                                      |                               |         |           |      |      |         |                   |
| 配置状态                        | 请选择配置状态 ~                                  | <b>祖户</b> 请选择租户 ~ <b>虚网名称</b> | 请输入虚网名称 | Q 捜索 こ 重置 |      | + 彻建 | 虚网      |                   |
| 序号                          | 虚拟网络名称                                     | 虚络类型                          | 所属租户    | 接入点数量     | 隧道數量 | 配置状态 | 运行状态    | 操作                |
| 1                           | 亚信企业专线网络测试                                 | 企业专线                          | yaxin-1 | 2         | 2    | • 正常 | •异常     | ◎ 注通性检测 之编组 由 删除  |
| 2                           | 亚信专线虚网测试                                   | 企业专线                          | yaxin-1 | 2         | 2    | • 正常 | • 异常    | ◇ 连通性检测 2 編組 回 删除 |
|                             |                                            |                               |         |           |      | 共2条  | 10条/页 ~ | 〈 1 〉 前往 1 页      |

## 3.3 订单办结确认

- ▶ 输入代理商管理员(TEST\_AGENT)用户名、密码及验证码进行登录
- ▶ 点击【订单】-【订单列表】

| A Street | ちゅえまま V1.07<br>Mountain Laboratories | ፼監控∨       | ◆配置   | → 🗘 系统管理 | ~ 冒订单    | ^                   |              |            |              |      |      |           | q     | . 18 🚞 , |
|----------|--------------------------------------|------------|-------|----------|----------|---------------------|--------------|------------|--------------|------|------|-----------|-------|----------|
| 首页 •     | 订单列表 ×                               |            |       |          | 订单列表     |                     |              |            |              |      |      |           |       |          |
| 订单类型     | 请选择订单类型                              | ् <b>ग</b> | 单编号 清 | 输入订单编号   | 状态       | 请选择订单状态             | ~ <b>B</b> # | 2021-11-25 | - 2021-12-05 | Q 搜索 | こ 重置 |           |       |          |
| 序号       | 订单编号                                 | 订单类型       | 产品类型  | 企业客户名称   | 提交人      | 提交时间                | 状态           | 状态时间       | 订单处理人        |      | 处理说明 |           | 操作    |          |
| 1        | PML202112050001                      | 新装         | 企业专线  | 亚信测试企业-1 | TEST_ENT | 2021-12-05 20:55:27 | 订单已创建        |            |              |      |      | ◎订单详情     | 心开通网络 | さの結确认    |
|          |                                      |            |       |          |          |                     |              |            |              |      | 共1条  | 10条/页 ~ < | 1     | 前往 1 页   |

#### ▶ 点击订单列表中【办结确认】

| A 5. | 生い安廷王 V1.07<br>Macrain Laborators | ፼监控~ | ●配置  | <ul> <li>● 系统管理</li> </ul> | ~ 】 用印   | w.                  |       |                |            |           | ۹ 🛚 🔊              |
|------|-----------------------------------|------|------|----------------------------|----------|---------------------|-------|----------------|------------|-----------|--------------------|
| 首页 💿 | 订单列表 ×                            |      |      |                            |          |                     |       |                |            |           |                    |
| 订单类型 |                                   |      |      |                            | 状态       |                     | - EM  | 🗇 2021-11-25 · | 2021-12-05 | Q 股水 Q 重量 |                    |
| 序号   | 订单编号                              | 订单类型 | 产品类型 | 企业客户名称                     | 掘交人      | 提交时间                | 状态    | 状态时间           | 订单处理人      | 处理说明      | 操作                 |
| 1    | PML202112050001                   | 新装   | 企业专线 | 亚信测试企业-1                   | TEST_ENT | 2021-12-05 20:55:27 | 订单已创建 |                |            |           | の订单详情 心开通网络 西方林吉樹以 |
|      |                                   |      |      |                            |          |                     |       |                |            | 共1条 10条/页 | ◇ ◇ 1 > 前往 1 页     |
|      |                                   |      |      |                            |          | 办结确认                |       | ×              |            |           |                    |
|      |                                   |      |      |                            |          | 网络已开通?请输入:          | 备注说明  |                |            |           |                    |
|      |                                   |      |      |                            |          | 网络已开通               |       |                |            |           |                    |
|      |                                   |      |      |                            |          |                     |       | RCH AND        |            |           |                    |
|      |                                   |      |      |                            |          |                     |       |                |            |           |                    |
|      |                                   |      |      |                            |          |                     |       |                |            |           |                    |
|      |                                   |      |      |                            |          |                     |       |                |            |           |                    |
|      |                                   |      |      |                            |          |                     |       |                |            |           |                    |

#### ▶ 点击【确定】,订单己办结

| <u> 合</u> の の の の の の の の の の の の の の の の の の | をい交話を V1.07<br>Mountain Laboratoriks<br>订单列表 × | ♀监控 〜 | ◇配置           | ∨ ✿系统管理  | ◇ 冒订单    | ◇ 该订单已办结            | i   | ×                   |            |             | ۹ ۲ 📴 -      |
|-----------------------------------------------|------------------------------------------------|-------|---------------|----------|----------|---------------------|-----|---------------------|------------|-------------|--------------|
| 订单类型                                          | 请选择订单类型                                        | ~ i   | <b>丁单编号</b> 诗 | 输入订单编号   | 状态       | 请选择订单状态             |     | 日期 2021-11-25 -     | 2021-12-05 | ○按索 ○ 亜面    |              |
| 序号                                            | 订单编号                                           | 订单类型  | 产品类型          | 企业客户名称   | 提交人      | 提交时间                | 状态  | 状态时间                | 订单处理人      | 处理说明        | 操作           |
| 1                                             | PML202112050001                                | 新装    | 企业专线          | 亚信测试企业-1 | TEST_ENT | 2021-12-05 20:55:27 | 已完成 | 2021-12-05 22:47:19 | TEST_AGENT | 网络已开通       | ◎订单详情 ■开通可视化 |
|                                               |                                                |       |               |          |          |                     |     |                     |            | 共1条 10条/页 V | < 1 > 前往 1 页 |

## 3.4 订单查询

▶ 输入客户管理员(TEST\_ENT)用户名、密码及验证码进行登录

▶ 点击【订单】->【订单列表】进入订单列表界面,查询网络订单的处理情况

| <u>بة</u><br>الم | をかえ社を V1.07<br>e Mountain Laboratories | ፼ 监控 ∨ | ◆ 配置            | → ●系统管理  | ~ 冒订单    | v                   |     |                     |            |                                          | ۹ ೫ 🕮 .        |
|------------------|----------------------------------------|--------|-----------------|----------|----------|---------------------|-----|---------------------|------------|------------------------------------------|----------------|
| 首页 •             | 订单列表 ×                                 |        |                 |          |          |                     |     |                     |            |                                          |                |
| 订单类型             | 请选择订单类型                                | ្រ រា  | <b>「单编号</b> 」 请 | 输入订单编号   | 状态       | 请选择订单状态             |     | 日期 2021-11-25 -     | 2021-12-05 | ○按索 □□□□□□□□□□□□□□□□□□□□□□□□□□□□□□□□□□□□ |                |
| 序号               | 订单编号                                   | 订单类型   | 产品类型            | 企业客户名称   | 提交人      | 提交时间                | 状态  | 状态时间                | 订单处理人      | 处理说明                                     | 操作             |
| 1                | PML202112050001                        | 新装     | 企业专线            | 亚信测试企业-1 | TEST_ENT | 2021-12-05 20:55:27 | 已完成 | 2021-12-05 22:47:19 | TEST_AGENT | 网络已开通                                    | ◎订单详備 ■开通可视化   |
|                  |                                        |        |                 |          |          |                     |     |                     |            | 共1条 10条/页                                | ◇ 〈 1 〉 前往 1 页 |